NP

Freescale Semiconductor Application Note Document Number: AN4876

# **CodeWarrior U-Boot Debugging**

# 1. Introduction

This document describes the steps required for U-Boot debugging using the CodeWarrior IDE.

This document includes the following sections:

- Configuring and building U-Boot.
- Creating a CodeWarrior project to debug Uboot.
- Specifying the launch configuration settings.
- Debugging U-Boot from NOR, NAND, SPI, and SD card flash devices for low-end and high-end Power Architecture CPU.

# 2. Preliminary background

U-Boot resides in flash memory on target systems and boots an embedded Linux image or other OS image (vxworks) or an elf, developed for those systems.

Before debugging U-Boot on a target system, follow these steps:

- 1. Install the Board Support Package (BSP) for a target system you want to debug on the host Linux machine.
- 2. Configure the BSP U-Boot package to place

© Freescale Semiconductor, Inc., 2014. All rights reserved.

#### Contents

| ۱.         | Introduction1                               |
|------------|---------------------------------------------|
| 2          | Preliminary background1                     |
| 3.         | Configuring and building U-Boot             |
| ŀ.         | Configuring a CodeWarrior project2          |
| 5.         | Debugging U-Boot from NOR for e500v28       |
| <b>)</b> . | Debugging U-Boot from NAND for e500v214     |
| 7.         | Debugging U-Boot from SPI/SD/MMC for e500v2 |
|            | 27                                          |
|            |                                             |

- 8. Debugging U-Boot from NOR for e500mc ....32
- 9. Debugging U-Boot from NAND for e500mc..38
- 10. Debugging U-Boot from SPI/SD/MMC for e500mc
- 12. Troubleshooting Tips ......51

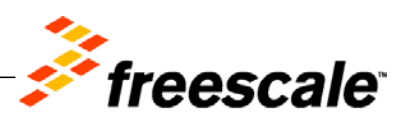

Configuring and building U-Boot

debugger symbolic information in the U-Boot binary executable file.

- 3. Configure hardware to use the U-Boot image. (For more information, see Chapter 7.5.3 of Targeting PA Processor.pdf)
- 4. Create a new CodeWarrior project that you will use to debug U-Boot on the target system.

# 3. Configuring and building U-Boot

After installing BSP, configure and build U-Boot images for CodeWarrior debug. For more information on configuring and building U-Boot with CodeWarrior debugger support, see the SDK User Manual.

# 4. Configuring a CodeWarrior project

This section covers:

- Creating a CodeWarrior project
- Configure initialization file of project for debugging
- Board hardware configuration

### 4.1. Creating a CodeWarrior project

- 1. Open CodeWarrior IDE.
- 2. Choose **File** > **Import**, to import the U-Boot .elf file generated during the U-Boot compilation. It can be found in u-boot folder.

#### Figure 1. CodeWarrior File menu

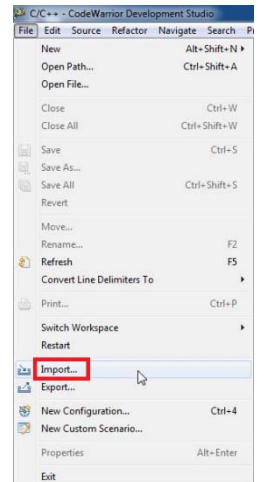

3. Choose the source to import and select Next.

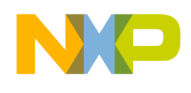

Figure 2. Import executable file dialog

| * Import                                                  |  |
|-----------------------------------------------------------|--|
| elect                                                     |  |
| Import a CodeWarrior Executable file and create a project |  |
| Select an import source:                                  |  |
| type filter text                                          |  |
| 🕨 🧽 General                                               |  |
| ▷ 🗁 C/C++                                                 |  |
| 🔺 🗁 CodeWarrior                                           |  |
| CodeWarrior Classic Project                               |  |
| CodeWarrior Executable Importer                           |  |
| Example Project                                           |  |
| ▷ 😂 CVS                                                   |  |
| > Constall                                                |  |
| Processor Expert                                          |  |
| Software Analysis                                         |  |
| > 🕞 Team                                                  |  |
| Other                                                     |  |
|                                                           |  |
|                                                           |  |
|                                                           |  |
|                                                           |  |
|                                                           |  |
|                                                           |  |
|                                                           |  |

4. Specify **Project name** and **Location**, or use the default location and select **Next**.

Figure 3. Import executable file dialog

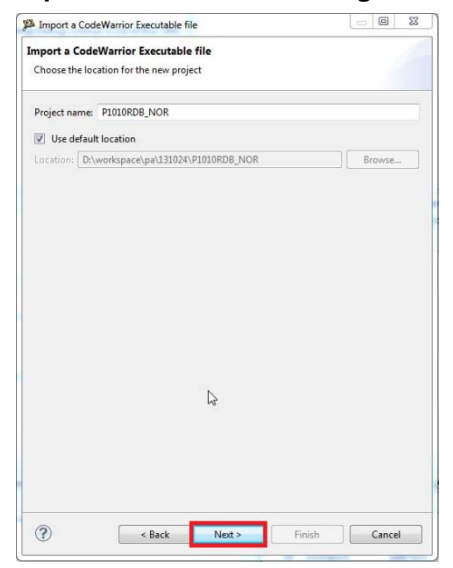

5. Browse to the U-Boot .elf file and select open. By default, CodeWarrior looks for an .elf extension, so change the file type in lower right corner of select file dialog, as shown in Figure 4.

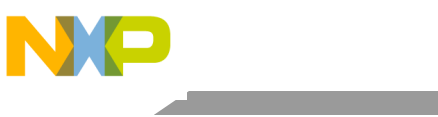

Configuring a CodeWarrior project

#### Figure 4. Select U-Boot elf file

| Select the file to import                                                                                                    | bler Executable Files                                          |                   |                  |            |
|----------------------------------------------------------------------------------------------------|----------------------------------------------------------------|-------------------|------------------|------------|
| File to import ace\pa                                                                                                    | 131024_u-boot_debug\P1010<br>ed file to current project folder | RDB_NOR\Debug\u-b | oot Browse       |            |
| Select file                                                                                                    |                                                                |                   |                  | <b>_</b> × |
| 🔘 🖓 🖉 🖉                                                                                                    | 010RDB_NOR + Debug                                             | - 49              | Search Debug     |            |
| Organize 🕶 Ne                                                                                                    | w folder                                                       |                   | J== •            |            |
| <ul> <li>☆ Favorites</li> <li>Desktop</li> <li>Downloads</li> <li>Recent Places</li> <li>Libraries</li> <li>Documents</li> <li>Music</li> <li>Wisic</li> <li>Videos</li> </ul> |                                                                |                   | 06-Dec-13 9:41 Å | Type       |
| 🕵 Computer 🖗 Primary (C:)                                                                                                    | * •                                                            | m                 |                  |            |
|                                                                                                    | File name:                                                     | •                 | *                | •          |

6. Select processor type for the project and select Next.

#### Figure 5. Select processor type

| Processor<br>Choose the processor for this pr | oject |  |   |
|-----------------------------------------------|-------|--|---|
| Processor                                     |       |  |   |
| type filter text                              |       |  |   |
| > Qonverge                                    |       |  | * |
| A QorIO P1<br>P1010                           |       |  |   |
| P1011                                         |       |  | m |
| P1012                                         |       |  |   |
| P1015                                         |       |  |   |
| P1014                                         |       |  |   |
| P1016                                         |       |  | 1 |
| P1017                                         |       |  |   |
| P1020                                         |       |  |   |
| P1021                                         |       |  |   |
| P1022                                         |       |  |   |
| P1023                                         |       |  |   |
| P1024                                         |       |  |   |
| P1025                                         |       |  |   |
| b QorlQ_P2                                    |       |  |   |
| Toolchain                                     |       |  |   |
| Bareboard Application                         |       |  |   |
| C Linux Application                           |       |  |   |
| C and the second                              |       |  |   |
| Target OS                                     |       |  |   |
| None                                          |       |  |   |
| C Linux Kernel                                |       |  |   |
|                                               |       |  |   |
|                                               |       |  |   |

7. Select Debugger Connection Types, Board, and Connection Type.

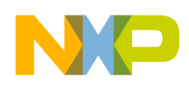

#### Figure 6. Target settings dialog

|                   | et Settings                        |      |          |    |
|-------------------|------------------------------------|------|----------|----|
| Target Settin     | igs                                |      |          |    |
| Debugger C<br>Har | onnection Types<br>dware<br>ilator |      |          | De |
| Board             | P1010RDB                           | -    |          |    |
| Launch            | Connectio                          | on   |          |    |
| Dov               | mload 🖉 Defa                       | ault |          |    |
| 🔽 Atta            | ch 🦨 Defa                          | ault | +        |    |
| Connection        |                                    |      | 1        |    |
| TAP address       | use loss the                       |      | <u> </u> |    |
|                   |                                    |      |          |    |
|                   |                                    |      |          |    |
|                   |                                    |      |          |    |
|                   |                                    |      |          |    |
|                   |                                    |      |          |    |
|                   |                                    |      |          |    |
|                   |                                    |      |          |    |
|                   |                                    |      |          |    |
|                   |                                    |      |          |    |
|                   |                                    |      |          |    |
|                   |                                    |      |          |    |

8. Select the configuration that you want to create and then, select **Finish** to close the wizard.

#### Figure 7. Select configuration dialog

| Import a CodeWarrior Executable file         |               |
|----------------------------------------------|---------------|
| Configurations                               |               |
| Choose the configurations you want to create |               |
| Core index                                   |               |
| Core 0                                       |               |
|                                              |               |
|                                              |               |
|                                              |               |
|                                              |               |
|                                              |               |
|                                              |               |
|                                              |               |
|                                              |               |
|                                              |               |
|                                              |               |
|                                              |               |
|                                              |               |
|                                              |               |
|                                              |               |
|                                              |               |
|                                              |               |
|                                              |               |
|                                              |               |
|                                              |               |
|                                              |               |
| < Back Next >                                | Finish Cancel |

### 4.2. Configure initialization file of project for debugging

- 1. Choose **Run** > **Debug configurations**, to open the **Debug configurations** dialog.
- 2. Select Project name from the left pane and from the right pane, under Main tab **Target** settings, select Edit, as shown in Figure 8.

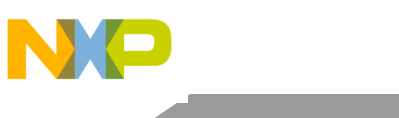

Configuring a CodeWarrior project

Figure 8. Debug Configurations dialog

| 🗱 🗎 🕆 Name: P1010RDB_NOR_Debug_P1010_Attach                                                                                                    |                                                                                                    |                                                                                                    |                                                                                                    |                                                                                                    |  |  |
|----------------------------------------------------------------------------------------------------|----------------------------------------------------------------------------------------------------|----------------------------------------------------------------------------------------------------|----------------------------------------------------------------------------------------------------|----------------------------------------------------------------------------------------------------|--|--|
| Main (4): Argum                                                                                                    | ents 🕸 Debugger 🖐 Trace                                                                                                    | and Profile by Source ma                                                                                                    | Environment                                                                                                    | Common                                                                                                    |  |  |
| Debug session type           Choose a predefined debug session type or custom type for maximum flexibility           Download         Connect           a datach         Custom |                                                                                                    |                                                                                                    |                                                                                                    |                                                                                                    |  |  |
| ▼ C/C++ application                                                                                                    |                                                                                                    |                                                                                                    |                                                                                                    |                                                                                                    |  |  |
| Project:                                                                                                    | P1010RDB_NOR                                                                                                    |                                                                                                    |                                                                                                    | Browse                                                                                                    |  |  |
| Application:                                                                                                    | Debug/u-boot                                                                                                    | Search Project                                                                                                    | Browse                                                                                                    | Variables                                                                                                    |  |  |
| Build (if required) before launching                                                                                                    |                                                                                                    |                                                                                                    |                                                                                                    |                                                                                                    |  |  |
| ▼ Target settings                                                                                                    |                                                                                                    |                                                                                                    |                                                                                                    |                                                                                                    |  |  |
| Connection:<br>Execute reset seque                                                                                                    | - P1010RDB_NOR_De                                                                                                    | tbug_P1010_Attach ⊤                                                                                                    | Edit                                                                                                    | New                                                                                                    |  |  |
|                                                                                                    |                                                                                                    |                                                                                                    |                                                                                                    |                                                                                                    |  |  |
|                                                                                                    |                                                                                                    |                                                                                                    |                                                                                                    | 10.00                                                                                                    |  |  |
|                                                                                                    | Name P1010RDB_NOR Main OF-Argum Debug session type Choose a preddined d Attach C(C+ application Project: Application: Build (if required) b Target settings Connection: Execute initialization Execute initialization | Name:     P1010RD8_NOR_Debug_P1010_Attach       Main     69-Arguments     Trace       Debug session type     Concet     Concet       Openhoad     Connect     Connect       # Attach     © Custom     Connect       # Openhoad     Connect     Connect       # Attach     © Custom     Connect       # C/C++ application     Debug/u-boot     Ebug/u-boot       # Build (if required) before launching     Target settings       Connection:     # P1010RDB_NOR_Dr       Execute reset sequence     Execute reset sequence       Execute initialization script(s) | Name: P1010RDB_NOR_Debug_P1010_Attach           Main         Or Arguments         Sp Debugger         Trace and Profile         Sp Source         Sp Debugger           Debug session type         Connect         Connect         Source         Sp Debugger         Source         Sp Debugger         Source         Sp Debugger         Source         Sp Debugger         Source         Sp Debugger         Source         Sp Debugger         Source         Sp Debugger         Source         Sp Debugger         Source         Sp Debugger         Source         Source< | Name       P1010RDB_NOR_Debug_P1010_Attach         Image: Constant in the image: Constant in the image: Constant in t |  |  |

3. From the **Hardware or Simulator Connection** dialog, select **Edit** to edit the target as shown in the Figure 9.

Figure 9. Hardware or Simulator Connection dialog

| Hardware or Simulator Conr | Hardware or Sim  | ulator Connection                      | $\phi \bullet \phi \bullet$ |
|----------------------------|------------------|----------------------------------------|-----------------------------|
|                            | Parent profile:  | rro03-ws466                            |                             |
|                            | Name:            | P1010RDB_NOR_Debug_P1010_Attach        |                             |
|                            | Template:        | None •                                 | Apply Defaults              |
|                            | Target:          | P1010RDB_NOR_Debug_P1010_Attach Target | New                         |
|                            | Connection type: | USB TAP                                |                             |
|                            | Connection Ad    | vanced                                 |                             |
|                            | USB TAP          | mber:                                  |                             |
|                            | JTAG settings    | 1020 IO20                              |                             |
|                            | CCS server       | cu (M) (K). A VERV                     |                             |
|                            | Automatic I      | lunch                                  |                             |
|                            | Server port      | number: 41475                          |                             |
|                            | CCS exe          | utable:                                |                             |
|                            | Manual laur      | ch                                     |                             |
|                            | Server host      | ате/ЛР: 127.0.0.1                      |                             |
|                            | Server port      | number: 41475                          |                             |
|                            | Connect          | server to TAP                          |                             |
|                            |                  |                                        |                             |

4. From the **Initialization** tab, browse to the location of U\_Boot initialization file and add its location in the **Initialize target**, as shown in <u>Figure 10</u>.

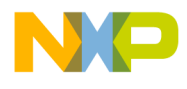

| Hardware or Simulator Targe | Hardware or     | Simulator Target            |                                             | $\diamondsuit \bullet \diamondsuit$ |
|-----------------------------|-----------------|-----------------------------|---------------------------------------------|-------------------------------------|
|                             | Parent profile: | zro03-ws466                 |                                             |                                     |
|                             | Name:           | P1010RDB_NOR_Debug_P1010_/  | Attach Target                               |                                     |
|                             | Description:    |                             |                                             |                                     |
|                             | Template:       | None                        |                                             | Apply Defaul                        |
|                             | Target type:    | P1010                       |                                             | - Edit                              |
|                             | Initialization  |                             |                                             |                                     |
|                             | mitianzation    | Memory Advanced             |                                             |                                     |
|                             | Run e           | eset<br>out of reset        | La .                                        |                                     |
|                             | ✓ Initialize    | target: \${PA_TOOLS_HOME}/P | A_Support/Initialization_Files/QorIQ_P1/P10 | 10RDB_uboot_3 🛄                     |
|                             |                 |                             |                                             |                                     |
|                             |                 |                             |                                             |                                     |
|                             |                 |                             |                                             |                                     |
|                             |                 |                             |                                             |                                     |
|                             |                 |                             |                                             |                                     |

#### Figure 10. Hardware or Simulator Target dialog

5. Navigate to **Memory** tab and deselect **Memory configuration**.

#### Figure 11. Hardware or Simulator Target dialog

| Hardware or Simulator Targe | Hardware or               | Simulator Target                                                           | $\Leftrightarrow \bullet \Leftrightarrow \bullet$ |
|-----------------------------|---------------------------|----------------------------------------------------------------------------|---------------------------------------------------|
|                             | Parent profile<br>Name:   | : zro03-ws466<br>P1010RDB_NOR_Debug_P1010_Attach Target                    |                                                   |
|                             | Description:<br>Template: | None                                                                       | Apply Defaults                                    |
|                             | Target type:              | P1010 -                                                                    | Edit                                              |
|                             | Internet                  | Advanced                                                                   |                                                   |
|                             | Memory                    | y configuration: S[PA_TOOLS_HOME]/PA_Support/Initialization_Files/Memory/P | 1010RDB.n                                         |
|                             | Memory                    | y configuration: S[PA_TOOLS_HOME]/PA_Support/Initialization_Files/Memory/P | 1010RDB.n                                         |

6. Select **OK** to exit the **Debug configurations** dialog.

### 4.3. Board hardware configuration

See the SDK User Guide for the correct board configuration and switch settings.

U-Boot debug is JTAG-based and a probe needs to be connected to the board. NOTE

**CodeWarrior U-Boot Debugging Application Note** 

Freescale Semiconductor

Debugging U-Boot from NOR for e500v2

### 4.4. Useful hints and tips

Refer to Chapter 12, for useful hints and tips.

# 5. Debugging U-Boot from NOR for e500v2

### 5.1. Debug environment

Use the following setup for U-Boot debugging on e500v2 core:

- P1010RDB board.
- Compiled U-Boot for the NOR FLASH target.
- Flash U-Boot on the target board. (See SDK documentation, for more information on how to program the U-Boot to NOR flash.)
- Switches set for NOR boot. (See SDK documentation, for more information on how to set switches.)
- Latest release of CodeWarrior IDE.
- P1010RDB\_uboot\_32.tcl initialization file.
- USB TAP or other probe.

### 5.2. U-Boot NOR debugging

The U-Boot .elf file generated during the U-Boot compilation should be imported as CodeWarrior project. (See <u>Configuring a CodeWarrior project</u>, for more information.)

### 5.2.1. Stage 0 – Connect CodeWarrior to a board

Before debugging, run the board in the debug mode.

1. Choose **Run** > **Debug configurations**, to open **Debug configurations** dialog and select **Debug**, as shown in Figure 12.

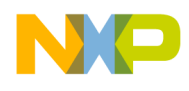

A C/C++ - - CodeWarrior Development Stu 0 ( 11 E C/C++ CodeWal St Debug Configurations the second Create, manage, and run configurations D File Name Debug or run an application to a target P101 P101 P101 3 🗈 🗙 | 🖻 🕸 • Name: P1010RDB NOR Debug P1010 Attach 📄 Main 💀 Arguments 🕸 Debugger 👼 Trace and Profile 🤤 Source 🖉 Environment 🗔 Common C CodeWarrior C P1010RD8\_NOR\_Debug\_P1010\_Attach Launch Group Target Communication Framework Dobug session type
Choose a predefined debug session type or custom type for maximum flexibility
 Download
 Connect Custom Attach ▼ C/C++ application P1010RDB NOR Browse... Project Application: Debug/u-boot Search Project... Browse... Variables... Build (if required) before launching - P1010RDB\_NOR\_Debug\_P1010\_Attach + Edit... New... Connection: Execute reset sequence Execute initialization script(s) Comm Filter matched 4 of 4 items · Proiec impor CodeV Filter by Project: P1010RDB NAND RAMBOOT P1010RDB\_NAND\_SPL → Build/D ≪ Bui ♥ Cle 尊 Det Apply Revert ? Close Debug

Figure 12. Debug configurations dialog

2. The connection initializes and configures the TAP, and then it will attach to board.

#### Figure 13. Debug window

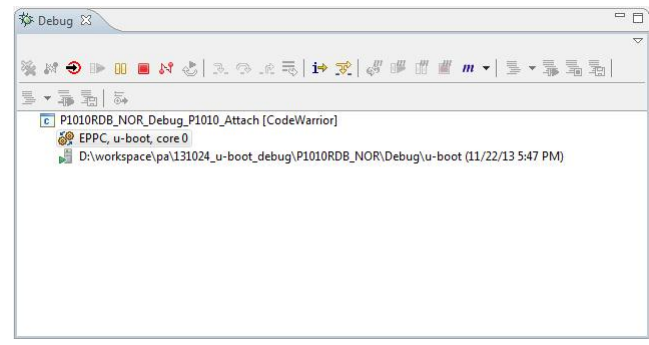

3. To reinitialize the target from CodeWarrior, select **Reset**, as shown in Figure 14.

#### Figure 14. Reset dialog

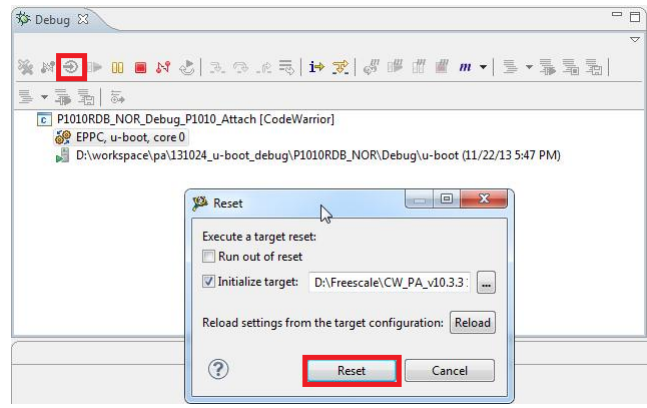

### 5.2.2. Stage 1 – Debug NOR for AS0

1. Set PIC load address as 0xfff80000, using Debugger Shell command setpicloadaddr 0xfff80000.

#### Figure 15. File location

| C (AsmSection)() at /home/freescale                                                                                        | /SDK/QorIQ-SDK-V1.4-20                      | 130625-yocto/build_p1010rdb_release | /tmp/work/p1010rdb-fsl_network  | ing 🛿 🗖 🗖      | Disassembl                                                                                                    | y 🕄 📲 Outline                                                                                                    |               | - 1          |
|----------------------------------------------------------------------------------------------------|---------------------------------------------|-------------------------------------|---------------------------------|----------------|----------------------------------------------------------------------------------------------------|----------------------------------------------------------------------------------------------------|---------------|--------------|
| Can't find a source file at "/home/free                                                                                    | scale/SDK/QorIQ-SDK-V1                      | .4-20130625-yocto/build p1010rdb n  | elease/tmp/work/p1010rdb-fsl_ne | working-linux- |                                                                                                    | Enter location here                                                                                                    | - 2 6         | E C C        |
| View Diassembly<br>Locate File<br>Edit Source Lookup Path<br>Apply to Common Source Lookup I                               | caaeouw Qonq-sux-vi                         | 4-2013062-yoctorbuild_pittindb_n    | eessertmprwork/pJJJJVrab-Hilne  | working-inux-  | fffffh4:<br>fffffh8:<br>fffffh8:<br>fffffh8:<br>fffffh6:<br>ffffffc8:<br>ffffffc8:<br>ffffffc8:<br>ffffffd8:<br>ffffffd8:<br>ffffffc4:<br>ffffffc4:<br>ffffffc4:<br>ffffffc4:<br>ffffffc6:<br>ffffffc6:<br>fffffc6:<br>fffffc6:<br>fffffc6:<br>fffffc6:<br>fffffc6:<br>ffffffc6:<br>ffffffffff | Enter Docadon Here           dc.1         0xffffffff           dc.1         0xffffffff           dc.1         0xfffffff           dc.1         0xffffffff           dc.1         0xffffffff           dc.1         0xffffffff           dc.1         0xffffffff           dc.1         0xffffffff | fff000); 0x   | FFFFF000     |
| Communities 50                                                                                                    |                                             | Convert 22 R Tarley 8 M             |                                 | 0              | Denne (18                                                                                                    | Dahuman Chall 52                                                                                                    | -             |              |
| Project Creation     Import project                                                                                        | Miscellaneous     Welcome screen     Output | EPPC, u-boot, core 0                |                                 | Proble ■ • □ • | -o Progress                                                                                                    | p bebugger anen 23                                                                                                    |               |              |
| Codewarrior bareboard Project                                                                                              | Flash programme                             |                                     |                                 |                |                                                                                                    |                                                                                                    |               |              |
| Build (Al)     Crean (Al)     Crean (Al)     Debug     Settings     Project settings     Debug settings     Debug settings |                                             |                                     |                                 |                | %>setpicload<br>Debugger nov<br>address.                                                                                                    | iaddr 0xfff80000<br>v assumes 'u-boot' is                                                                                                    | : loaded at t | he specified |
| *m                                                                                                    |                                             | 4                                   |                                 |                | %>                                                                                                    |                                                                                                    |               |              |

2. After the path is provided, source will become available in CodeWarrior. (See Figure 15, for more details.)

#### Figure 16. File editor

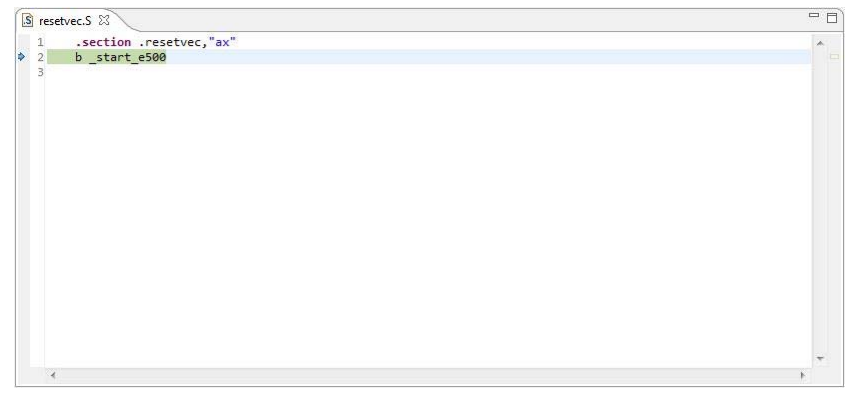

3. Now debugging (step, run, or breakpoint) can be done before switching to AS1.

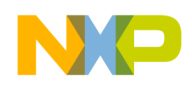

Debugging U-Boot from NOR for e500v2

#### Figure 17. File editor

| 🛐 start.S 🕱                              |   |
|------------------------------------------|---|
| 89 */                                    | * |
| 90                                       |   |
| 91 .section .bootpg,"ax"                 |   |
| 92 .globl_start_e500                     |   |
| 93 45                                    |   |
| 94_start_e500:                           |   |
| 95/* Enable debug exception */           |   |
| 96 li r1,MSR_DE                          |   |
| 97 mtmsr r1                              |   |
| 98                                       |   |
| 99 #ifdef CONFIG_SYS_FSL_ERRATUM_A004809 |   |
| 100 mfspr r3,PVR                         |   |
| 101 rlwinm r3,r3,28,0xf /* major_rev */  |   |
| 102 cmpwi r3,0x1 /* is rev 1? */         |   |
| 103 bne 1f                               |   |
| 104                                      |   |
| 105 msync                                |   |
| 106 isync                                |   |
| 107 mfspr r3, SPRN_HDBCR0                |   |
| 108 oris r3, r3, 0x0100                  |   |
| 109 ori r3, r3, 0x8000                   |   |
| 110 mtspr SPRN_HDBCR0, r3                | - |
| *                                        | • |

4. In file start.S, last instruction before moving to AS1 is rfi before switch\_as. (See <u>Stage 2</u> – <u>Debug NOR for AS1</u>, for more information.)

Figure 18. File editor

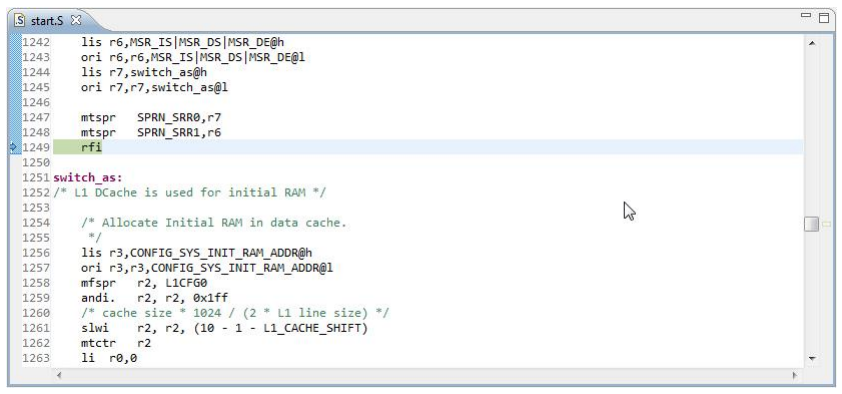

### 5.2.3. Stage 2 – Debug NOR for AS1

- 1. Step Into rfi instruction.
- 2. Reset PIC load address, using Debugger Shell command setpicloadaddr reset.

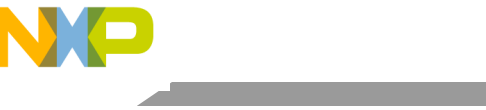

#### Debugging U-Boot from NOR for e500v2

#### Figure 19. Debugger shell view

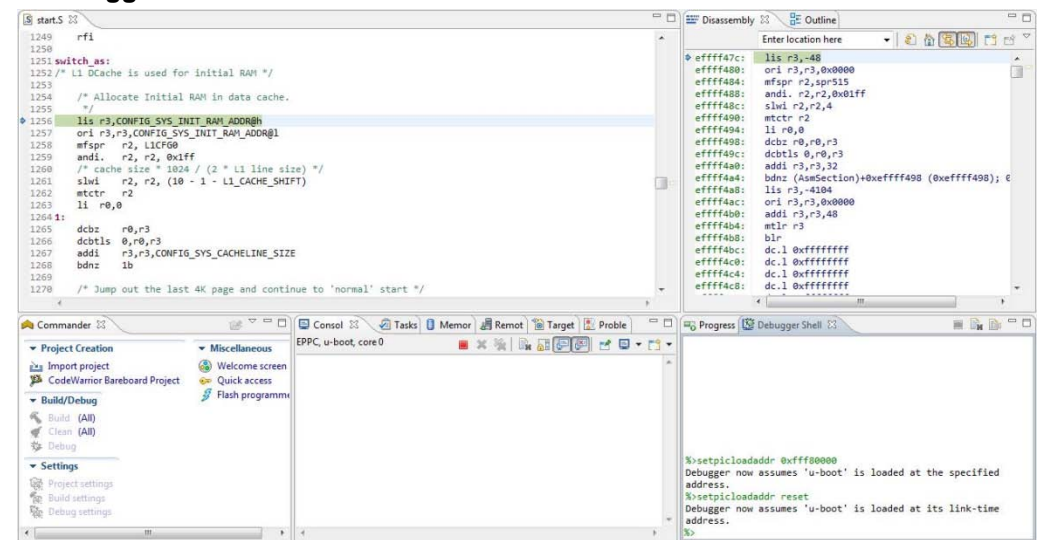

3. Debugging (step, run, or breakpoint) can be done until code is relocated in DDR.a) Run to Line: board\_init\_f and Step Into.

#### Figure 20. File editor

| 🔁 board.c 🔀                                                                                                    | - 8 |
|----------------------------------------------------------------------------------------------------|-----|
| <pre>369 unsigned long logbuffer_base(void) 370 { 371 return CONFIG_SYS_SDRAM_BASE + get_effective_memsize() - LOGBUFF_LEN; 372 } 373 #endif</pre>                                                                                                    | *   |
| 374<br>375 void board_init_f(ulong bootflag)<br>376 Ø                                                                                                    |     |
| 377       bd_t *bd;         378       ulong ten, addr, addr_sp;         379       ulong ten;         380       gd_t *id;         381       init_fnc_t **init_fnc_ptr;         382                                                                                            |     |
| 383 #ifdef CONFIG_PRAM<br>384 ulong reg;<br>385 #endif                                                                                                    |     |
| <pre>386<br/>387 /* Pointer is writable since we allocated a register for it */<br/>388 gd = (gd_t *) (CONFIG_SYS_INIT_RAM_ADDR + CONFIG_SYS_GBL_DATA_OFFSET);<br/>389 /* compiler optimization barrier needed for GCC &gt;= 3.4 */<br/>390asmvolatile_(^*:::memory*);</pre> | +   |
|                                                                                                    | P   |

b) Run to Line: relocate\_code and Step Into.

#### Figure 21. File editor

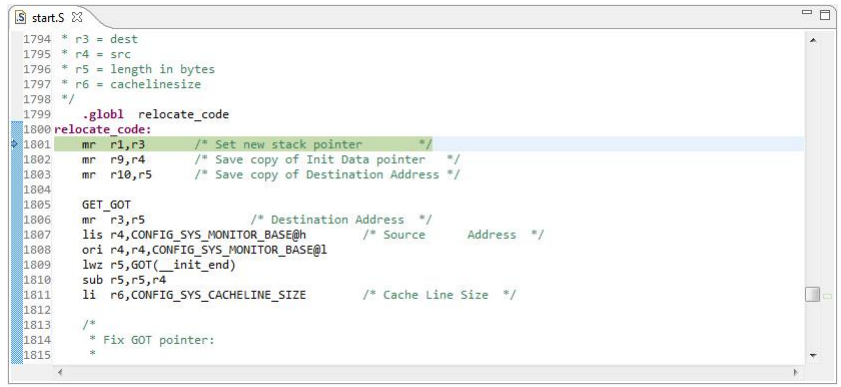

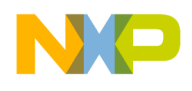

c) In start.S, last instruction before relocate to DDR is relocate\_code.

#### Figure 22. File editor

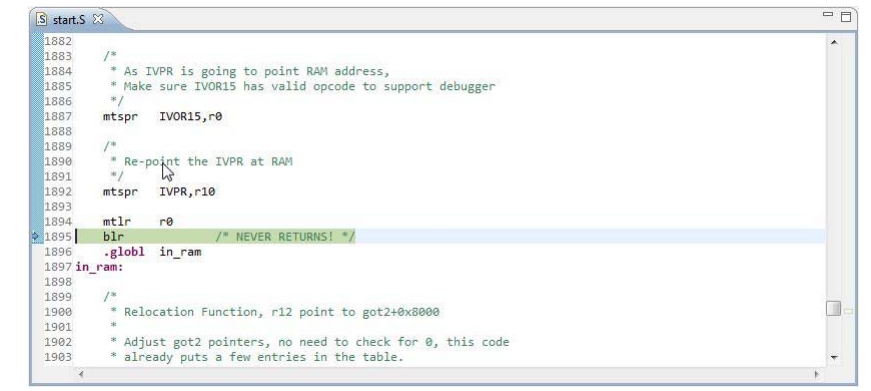

d) Step Into blr, it shows the code in assembly. (See <u>Stage 3 – Debug in DDR's higher address</u>, for more information.)

### 5.2.4. Stage 3 – Debug in DDR's higher address

1. Set the PIC load address as 0x3ff30000 using Debugger Shell command setpicloadaddr 0x3ff30000. (See <u>How to calculate PIC load address</u>, for more information.)

Figure 23. Debugger shell view

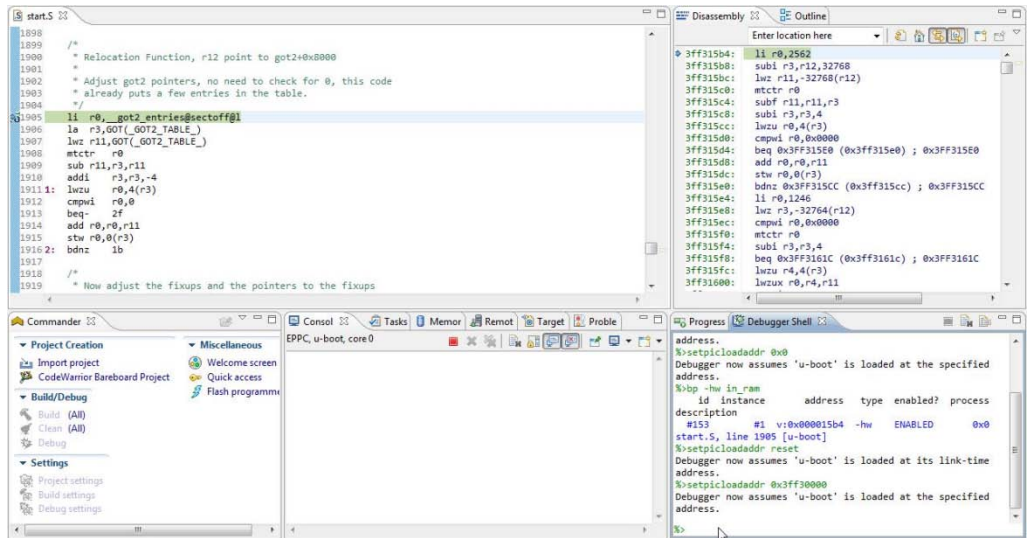

- 2. You can debug until U-Boot is running.
  - a) Run to Line: board\_init\_r and do Step into.

#### Figure 24. File editor

| 🔁 board.c 🔀                                                                                                    | - 0     |
|----------------------------------------------------------------------------------------------------|---------|
| 627/*<br>628 * This is the next part if the initialization sequence: we are now<br>629 * running from RAM and have a "normal" C environment, i. e. global<br>639 * data can be written, BSS has been cleared, the stack size in not<br>631 * that critical any more, etc.<br>632 */<br>633 void board_init_r(gd_t *id, ulong dest_addr) | *       |
| <ul> <li>634 k bd_t *bd;</li> <li>635 vlong malloc_start;</li> <li>637</li> <li>638 #ifndef CONFIG SVS_NO_FLASH</li> <li>639 ulong flash_size;</li> <li>640 #rendif</li> </ul>                                                                                                    |         |
| 641 gd = id; /* initialize RAM version of global data */<br>643 bd = gd->bd;<br>644                                                                                                    |         |
| 645 gd->flags  = GD_FLG_RELOC; /* tell others: relocation done */<br>646<br>647 /* The Malloc area is immediately below the monitor copy in DRAM */<br>648 malloc_start = dest_addr - TOTAL_MALLOC_LEN;                                                                                                    | *       |
| · ·                                                                                                    | E State |

b) Run to Line: main\_loop()

#### Figure 25. File editor

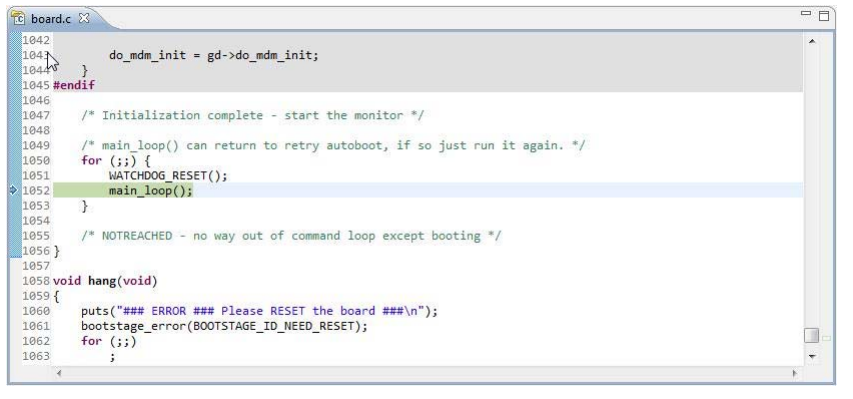

# 6. Debugging U-Boot from NAND for e500v2

U-Boot NAND boot is a 2-stage booting process:

- First stage (U-Boot NAND SPL) when turned on and on reset, U-Boot NAND SPL gets the control. It runs from IFC's internal SRAM and it copies U-Boot RAMBOOT to DDR and transfers control to it.
- Second stage (U-Boot NAND RAMBOOT) RAMBOOT code.

Depending upon the booting stage, U-Boot NAND debugging can be classified into two modes:

- <u>U-Boot NAND SPL debugging</u>
- <u>U-Boot NAND RAMBOOT debugging</u>

### 6.1. Debug environment

Use the following setup for U-Boot NAND debugging on e500v2 core:

- 1. P1010RBD board.
- 2. Compiled U-Boot for the NAND FLASH target.

Debugging U-Boot from NAND for e500v2

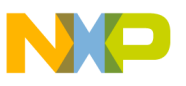

- 3. Flash U-Boot on the target board. (See SDK documentation, for more information on how to program the U-Boot to NAND flash.)
- 4. Switches set for NAND boot (See SDK documentation, for more information on how to set switches.)
- 5. Latest release of CodeWarrior IDE.
- 6. P1010RDB\_uboot\_32.tcl initialization file.
- 7. USB TAP or other probe.

### 6.2. U-Boot NAND SPL debugging

For this stage the U-Boot-spl elf file generated during U-Boot compilation should be imported as a CodeWarrior project. (See <u>Configuring a CodeWarrior project</u>, for more details.)

### 6.2.1. Stage 0 – Connect CodeWarrior to board

Before starting debugging, run the project in debug mode.

1. Choose **Run** > **Debug** configurations, to open **Debug configurations** dialog and select **Debug**.

#### Figure 26. Debug configurations dialog

| 🗅 📴 🗙   🖻 🌟 🗕                                                                                                    | Name: P1010RDB_NA                                               | ND_SPL_Debug_P1010_Attach                                 |                           |             |           |  |
|----------------------------------------------------------------------------------------------------|-----------------------------------------------------------------|-----------------------------------------------------------|---------------------------|-------------|-----------|--|
| type filter text                                                                                                    | Main (x)= Argun                                                 | nents 🕸 Debugger 💺 Trace and P                            | rofile 🤤 Source 🚾 Environ | ment 🔲 Comr | mon       |  |
| <ul> <li>CodeWarrior</li> <li>P1010RDB_NAND_SPL_Debug_P1010_Attach</li> <li>Launch Group</li> <li>Target Communication Framework</li> </ul> | Debug session type<br>Choose a predefined<br>Download<br>Attach | debug session type or custom type fo<br>Connect<br>Custom | r maximum flexibility     |             |           |  |
|                                                                                                    | ▼ C/C++ application                                             |                                                           |                           |             |           |  |
|                                                                                                    | Project: P1010RDB_NAND_SPL Browse                               |                                                           |                           |             |           |  |
|                                                                                                    | Application:                                                    | Debug/u-boot-spl                                          | Search Project            | Browse      | Variables |  |
|                                                                                                    | Build (if required)                                             | before launching                                          |                           |             |           |  |
|                                                                                                    |                                                                 |                                                           |                           |             |           |  |
|                                                                                                    | Connection:                                                     | P1010RDB_NAND_SPL_De<br>ence<br>on script(s)              | ebug_P1010_Attach 🔻       | Edit        | New       |  |
| Filter matched 4 of 4 items                                                                                                    |                                                                 |                                                           |                           |             |           |  |
| ilter by Project:                                                                                                    |                                                                 |                                                           |                           |             |           |  |
| P1010RDB NAND SPL                                                                                                    |                                                                 |                                                           |                           |             |           |  |

2. This initializes and configures the TAP, then attaches to board.

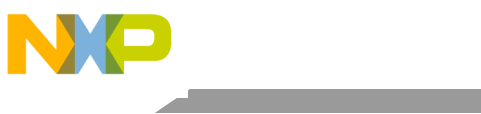

Debugging U-Boot from NAND for e500v2

#### Figure 27. Debug view

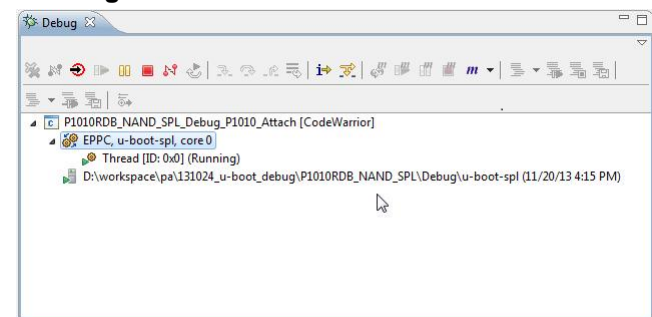

3. Reinitialize the target from CodeWarrior, using the U-Boot initialization file.

#### Figure 28. Reset dialog

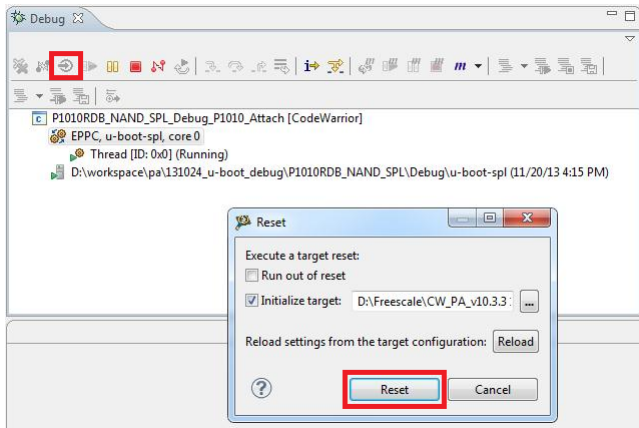

### 6.2.2. Stage 1 – Debug NAND SPL in IFC SRAM for AS0

1. Browse to the location, where the source file is saved, as shown in Figure 29.

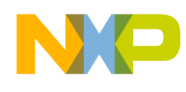

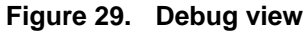

| 🌣 Debug 🛙 🦳 🧮                                                                                                    | 🖾 🖉 Variables 🖾 🤇                                                                                                    | 💩 Breakpoints 🧻 Cache 👯 Re                             |
|----------------------------------------------------------------------------------------------------|----------------------------------------------------------------------------------------------------|--------------------------------------------------------|
|                                                                                                    | ~                                                                                                    |                                                        |
| â ⋈ Ə 🕨 🗉 📕 🖓 🕹   🥄 🕫 এ ≂   i≯ 🕱   🛷 🗰 🖽 📲 🛲 -   ≣ + 🛼 🖫 🖫                                                                                                    | Name                                                                                                    | Value                                                  |
| - ▼ 事                                                                                                    |                                                                                                    |                                                        |
| C P1010RDB_NAND_SPL_Debug_P1010_Attach [CodeWarrior]                                                                                                    |                                                                                                    |                                                        |
| EPPC, u-boot-spl, core 0 (Suspended) Thread IID: 0-01 (Suspended: Single 'Evention 5276' received, Description, DewarDC Evention)                                                                                                    |                                                                                                    |                                                        |
| I (AsmSection)() resetvec.S:2 0xffffffc                                                                                                    |                                                                                                    |                                                        |
| D:\workspace\pa\131024_u-boot_debug\P1010RDB_NAND_SPL\Debug\u-boot-spl (11/20/13 4:15 PM)                                                                                                    |                                                                                                    |                                                        |
|                                                                                                    |                                                                                                    |                                                        |
|                                                                                                    |                                                                                                    |                                                        |
|                                                                                                    |                                                                                                    |                                                        |
|                                                                                                    |                                                                                                    |                                                        |
|                                                                                                    |                                                                                                    |                                                        |
| (AsmSection)() at /home/freescale/SDK/QorlQ-SDK-V1.4-20130625-yocto/build_p1010rdb_release/tmp/work/p<br>Can't find a source file at '/home/freescale/SDK/QorlQ-SDK-V1.4-20130625-yocto/build_p1010rdb_release/tmp/w<br>r33/git/arch/powerpc/cpu/mpc85xx/resetvec.S'                                                                                                    | <pre>1010rdb-fsl_networking-linu ork/p1010rdb-fsl_networking</pre>                                                                                                    | x-gnuspe/u-boot/ 🙁 🖳 [<br>g-linux-gnuspe/u-boot/git-   |
| (AsmSection)() at /home/freescale/SDK/QorlQ-SDK-V1.4-20130625-yocto/build_p1010rdb_release/tmp/work/p Can't find a source file at '/home/freescale/SDK/QorlQ-SDK-V1.4-20130625-yocto/build_p1010rdb_release/tmp/w 133/git/arch/powerpc/cpu/mpc85xx/resetvec.5" Locate the file or edit the source lookup path to include its location.  View Disassembly                                                                           | 4<br>1010rdb-fsl_networking-linu<br>ork/p1010rdb-fsl_networking                                                                                                    | x-gnuspe/u-boot/ 🛛 🗖 🛛                                 |
| (AsmSection)() at /home/freescale/SDK/QorlQ-SDK-V1.4-20130625-yocto/build_p1010rdb_release/tmp/work/p Can't find a source file at '/home/freescale/SDK/QorlQ-SDK-V1.4-20130625-yocto/build_p1010rdb_release/tmp/w 13/ git/arch/powerpc/cpu/mpc85xx/resetvec.5" Locate the file or edit the source lookup path to include its location.      View Disassembly Locate File                                                           | < 1010rdb-fsl_networking-linu ork/p1010rdb-fsl_networking                                                                                                    | x-gnuspe/u-boot/ 🛛 🦳 🗖                                 |
| (AsmSection)() at /home/freescale/SDK/QorlQ-SDK-V1.4-20130625-yocto/build_p1010rdb_release/tmp/work/p Can't find a source file at '/home/freescale/SDK/QorlQ-SDK-V1.4-20130625-yocto/build_p1010rdb_release/tmp/w 19/git/arch/pwerpc/cpu/mpc85sc/restvec.5" Locate the file or edit the source lookup path to include its location.  View Disassembly Locate File Edit Source Lookup Path                                          | 4<br>1010rdb-fsl_networking-linu<br>ork/p1010rdb-fsl_networking                                                                                                    | x-gnuspe/u-boot/ 🛛 🦳 🗖                                 |
|                                                                                                    | <pre>def control control contr</pre> | x-gnuspe/u-boot/ 🛛 🦳 🗖 [<br>g-linux-gnuspe/u-boot/git- |
|                                                                                                    | <pre>def control control contr</pre> | x-gnuspe/u-boot/ 🛛 🦳 🖶                                 |
|                                                                                                    | <pre>definition of the second second</pre>  | x-gnuspe/u-boot/ 🖾 🦳 🖻                                 |
|                                                                                                    | <pre>definition of the second second</pre>  | x-gnuspe/u-boot/ 🛛 📼  <br>g-linux-gnuspe/u-boot/git-   |
| (AsmSection)() at /home/freescale/SDK/QorlQ-SDK-V1.4-20130625-yocto/build_p1010rdb_release/tmp/work/p Can't find a source file at "/home/freescale/SDK/QorlQ-SDK-V1.4-20130625-yocto/build_p1010rdb_release/tmp/w r33/git/arch/powerpc/cpu/mpc35x0/reservec.S" Locate the file or edit the source lookup path to include its location.  View Disassembly  Locate File  Edit Source Lookup Path  Apply to Common Source Lookup Path | <pre>dullordb-fsl_networking ork/p1010rdb-fsl_networking</pre>                                                                                                    | x-gnuspe/u-boot/ 🛛 📼                                   |
| (AsmSection)() at /home/freescale/SDK/QorlQ-SDK-V1.4-20130625-yocto/build_p1010rdb_release/tmp/work/p Can't find a source file at "/home/freescale/SDK/QorlQ-SDK-V1.4-20130625-yocto/build_p1010rdb_release/tmp/w r33/git/arch/powerpc/cpu/mpd5xo/reservec.S" Locate the file or edit the source lookup path to include its location.  View Disassembly  Locate File  Edit Source Lookup Path  Apply to Common Source Lookup Path  | 4<br>1010rdb-fsl_networking<br>ork/p1010rdb-fsl_networking                                                                                                    | x-gnuspe/u-boot/ 🛛 📼                                   |

2. After the path is specified, the source is available in CodeWarrior.

#### Figure 30. File editor

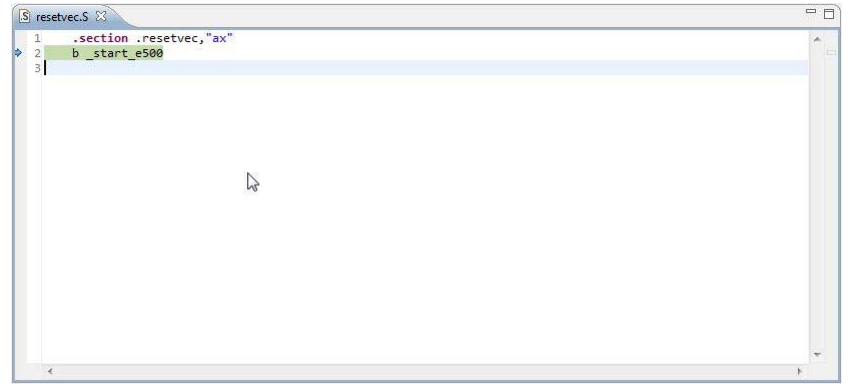

3. Now, debugging (step, run, or breakpoint) can be done before switching to AS1.

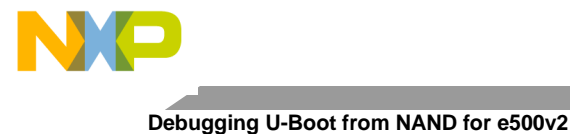

#### Figure 31. File editor

|   | start.S                      | 23                |                               | - E   |
|---|------------------------------|-------------------|-------------------------------|-------|
|   | 89 *<br>90<br>91<br>92<br>93 | .sectio<br>.globl | n .bootpg,"ax"<br>_start_e500 | ^<br> |
|   | 94_5                         | start_e500        | :                             |       |
| 5 | 957                          | li c1             | Mob DE                        |       |
| Ĩ | 97                           | mtmsr             | r1                            |       |
|   | 90 #1                        | fdef CONE         | TG SYS ESI ERRATIM A004809    |       |
|   | 100                          | mfspr             | r3,PVR                        |       |
|   | 101                          | cmpwi             | r3,0x1 /* is rev 1? */        |       |
|   | 103                          | bne 1f            |                               |       |
|   | 105                          | msync             |                               |       |
|   | 106                          | isync             |                               |       |
|   | 107                          | mfspr             | r3, SPRN_HDBCR0               |       |
|   | 108                          | oris              | r3, r3, 0x0100                |       |
|   | 109                          | ori r3,           | r3, 0x8000                    |       |
|   | 110                          | mtspr             | SPRN_HDBCR0, r3               | *     |
|   | 4                            |                   |                               | N     |

4. In file start.S, last instruction before moving to AS1 is rfi before switch\_as. (See <u>Stage 2</u> – <u>Debug NAND SPL in IFC SRAM for AS1</u>, for more information.)

#### Figure 32. File editor

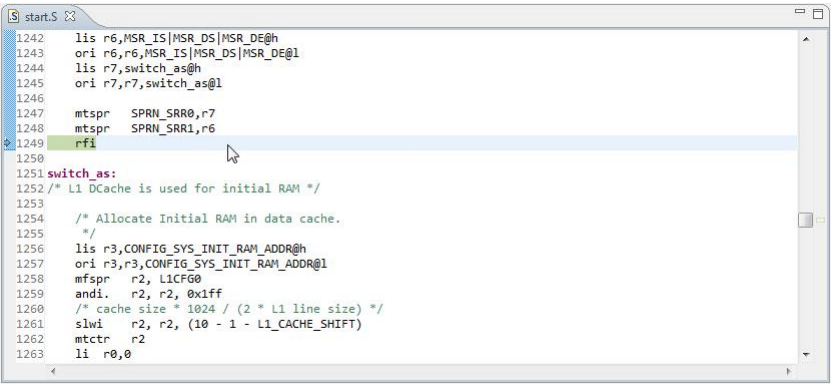

### 6.2.3. Stage 2 – Debug NAND SPL in IFC SRAM for AS1

- 1. Step Into this instruction.
- 2. Debugging is possible until the code is relocated to DDR.
  - a) Run to Line: board\_init\_f and Step Into: board\_init\_f.

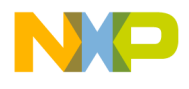

#### Figure 33. File editor

| 🖸 spl_n          | ninimal.c 🕱                                                                                                    | - 0   |
|------------------|----------------------------------------------------------------------------------------------------|-------|
| 94<br>95<br>96   | <pre>/* Let the controller go */ out_be32(&amp;ddr-&gt;sdram_cfg, in_be32(&amp;ddr-&gt;sdram_cfg)   SDRAM_CF6_MEM_EN);</pre> | *     |
| 97<br>98 }<br>99 | <pre>set_next_law(CONFIG_SYS_NAND_DDR_LAW, LAW_SIZE_1G, LAW_TRGT_IF_DDR_1);</pre>                                            |       |
| 100 vo           | <pre>bid board_init_f(ulong bootflag)</pre>                                                                                  |       |
| 101 {            |                                                                                                    |       |
| 102              | u32 plat_ratio;                                                                                                    |       |
| 103<br>104       | ccsr_gur_t *gur = (võid *)CONFIG_SYS_MPC85xx_GUTS_ADDR;                                                                      |       |
| 105              | /* initialize selected port with appropriate baud rate */                                                                    |       |
| 106              | <pre>plat_ratio = in_be32(&amp;gur-&gt;porpllsr) &amp; MPC85xx_PORPLLSR_PLAT_RATIO;</pre>                                    |       |
| 107              | <pre>plat_ratio &gt;&gt;= 1;</pre>                                                                                           |       |
| 108<br>109       | gd->bus_clk = CONFIG_SYS_CLK_FREQ * plat_ratio;                                                                              | III - |
| 110              | NS16550_init((NS16550_t)CONFIG_SYS_NS16550_COM1,                                                                             |       |
| 111              | <pre>gd-&gt;bus_clk / 16 / CONFIG_BAUDRATE);</pre>                                                                           |       |
| 112              |                                                                                                    |       |
| 113              | <pre>puts("\nNAND boot ");</pre>                                                                                             |       |
| 114              |                                                                                                    |       |
| 112              | /* INITIALIZE THE DUKS */                                                                                                    |       |
| 4                |                                                                                                    | *     |

b) Run to Line: relocate\_code and do Step Into.

#### Figure 34. File editor

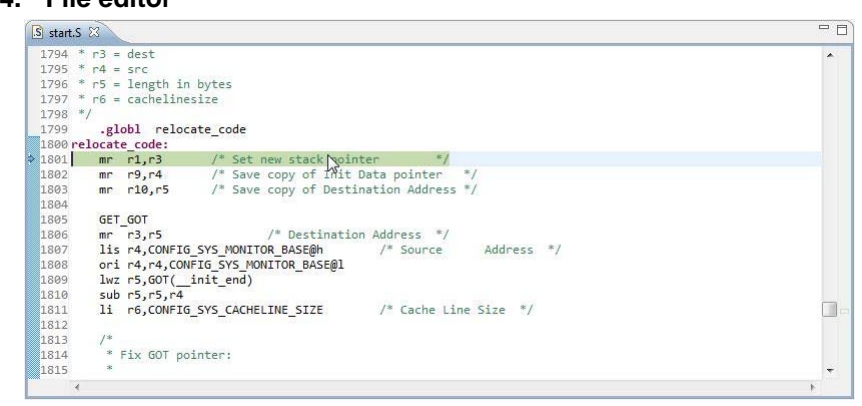

c) In file start.S, last code before relocate to DDR is relocate\_code.

#### Figure 35. File editor

| S start.S | 23     |                                                    | - 8 |
|-----------|--------|----------------------------------------------------|-----|
| 1879 *    | */     |                                                    | *   |
| 1880      |        |                                                    |     |
| 1881      | addi   | r0,r10,in_ramstart + _START_OFFSET                 |     |
| 1882      |        |                                                    |     |
| 1883      | /*     |                                                    |     |
| 1884      | * As 1 | CVPR is going to point RAM address,                |     |
| 1885      | * Make | e sure IVOR15 has valid opcode to support debugger |     |
| 1886      | */     | N                                                  |     |
| 1887      | mtspr  | IV:R15, r0                                         |     |
| 1888      |        |                                                    |     |
| 1889      | /*     |                                                    |     |
| 1890      | * Re-p | point the IVPR at RAM                              |     |
| 1891      | */     |                                                    |     |
| 1892      | mtspr  | IVPR,r10 .                                         |     |
| 1893      |        |                                                    |     |
| 1894      | mtlr   | r0                                                 |     |
| 1895      | blr    | /* NEVER RETURNS! */                               |     |
| 1896      | .globl | in_ram                                             |     |
| 1897 ir   | n_ram: |                                                    |     |
| 1898      |        |                                                    |     |
| 1899      | /*     |                                                    |     |
| 1900      | * Relo | ocation Function, r12 point to got2+0x8000         | -   |
| 4         |        |                                                    | F   |

3. Step Into: blr, it shows code in assembly. (See <u>Stage 3 – Debug in RAM</u>, for more information.)

### 6.2.4. Stage 3 – Debug in RAM

1. Set PIC load address as 0x100000 in Debugger Shell using setpicloadaddr 0x100000 command.

#### Figure 36. Debugger shell view

| S start.S 🛛                                                                                                    |                                                                                                    |                                             | - 0                   | E Disassembly                                                                                                    | 83 E Outline                                                                                                    |                                              |
|----------------------------------------------------------------------------------------------------|----------------------------------------------------------------------------------------------------|---------------------------------------------|-----------------------|----------------------------------------------------------------------------------------------------|----------------------------------------------------------------------------------------------------|----------------------------------------------|
| 1898<br>1899 /*<br>1900 * Relocation Funct<br>1901 *<br>1902 * Adjust got2 poin<br>1903 * already puts a f                                                                                                    | ion, r12 point to g<br>ters, no need to ch<br>ew entries in the t                                                                                                    | bt2+0x8000<br>tck for 0, this code<br>bble. | •                     | <ul> <li>0010018c:</li> <li>00100190:</li> <li>00100194:</li> <li>00100198:</li> <li>0010019c:</li> </ul>                                                                              | Enterlocation here   Ii r0,13 subi r3,r12,32768 lwz r11,-32768(r12) mtctr r0 subf r11,r11,r3                                                                                                    | 0 <b>6 30</b> 13 3 7<br>                     |
| 1005         11         c0get2.entc1           1006         n.e7.50T(0072.7A         1007           1006         mtctr P0         1008           1018         add r3,r3,r11         1018           1018         add r3,r3,r4         1011           1018         add r0,r0,r4         1011           1013         add r0,r0,r11         1015           1014         add r0,r0,r11         1015           1015         stw r0,0(r3)         1015           1017         1018         /*           1019         * Now adjust the f | 1993       * already puts a few entries in the table.         1995       * already puts a few entries find table.         1996       la * obs(0 (6072, TABLE))         1987       hur n11,607( 6072, TABLE)         1988       mctr r0         1990       sub r11,r3,r11         1911       hur n4,(r3)         1911       hur n4,(r3)         1913       beq - 2f         1914       add r0,rd,r11         1915       the r0, eft, r11         1915       the r0, eft, r11         1915       the r0, eft, r11         19162       beq - 2f         1917       /*         1917       /*         1917       /*         1918       filme addict the filmer and the minimum to the filmer. |                                             |                       | 0010014019c;<br>001001400;<br>00100140;<br>00100140;<br>00100140;<br>00100140;<br>00100140;<br>00100140;<br>00100140;<br>00100140;<br>00100140;<br>00100140;<br>00100140;<br>00100140; | Subf 71,71,71<br>Lucu (P0,4(73)<br>Lucu (P0,4(73)<br>Lucu (P0,4(73)<br>add (P0,4(73)<br>add (P0,4(73)<br>add (P0,4(73)<br>add (P0,4(73)<br>add (P0,4(73)<br>add (P0,4(73)<br>add (P0,4(73)<br>add (P0,4(73))<br>Lucu (P1,4(73))<br>Lucu (P1,4(73))<br>Lucu (P1,4(73))<br>Lucu (P1,4(71))<br>Lucu (P1,4(71))<br>Lucu (P1, | ; 0x00100188<br>; 0x001001A4<br>; 0x001001F4 |
| A Commander 83                                                                                                    | <u>@ ▽ □ □</u>                                                                                                    | 🔄 Consol 🕴 🖉 Tasks 🔋 Memor 🚜 Remot 🌹        | Target 💽 Proble 🛛 🗖 🗖 | Rogress                                                                                                    | Debugger Shell 83                                                                                                    |                                              |
| Project Creation     Import project     Mayor project     CodeWarnice Bareboard Project     Build/Ocbug     Build (All)     Clean (All)     Clean (All)     CodeWarning     Debug     Portect settings     Debug settings     Debug settings                                                                                                    | Miscellaneous     Welcome screen     Quick access     Flash programme                                                                                                    | EPPC, u-boot-spl, core 0 🔳 😹 强 📴            |                       | CodeWarrior D<br>%>setpicloada<br>Debugger now<br>address.                                                                                                    | bebugger Shell v1.0<br>ddr 0x10000<br>assumes 'u-boot-spl' is low                                                                                                    | ded at the specified                         |
| * m                                                                                                    |                                                                                                    | 4                                           | F                     | 3>                                                                                                    |                                                                                                    |                                              |

- 2. Debug until U-Boot RAMBOOT code is copied from NAND to RAM and control is transferred to it.
  - a) Run to Line: board\_init\_r and do Step Into.

#### Figure 37. File editor

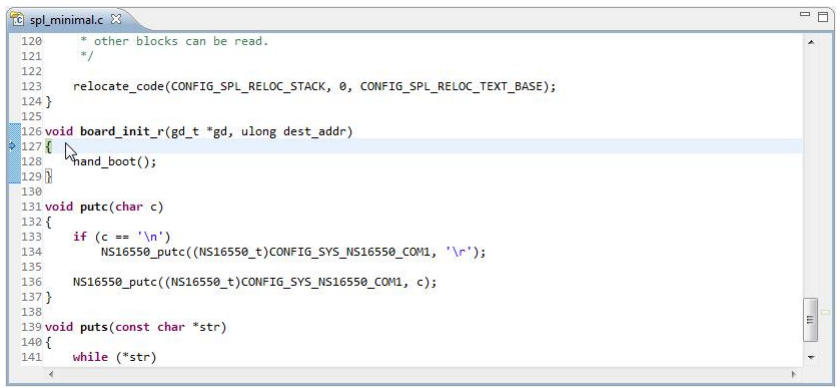

b) Step Into: nand\_boot() function.

#### Figure 38.

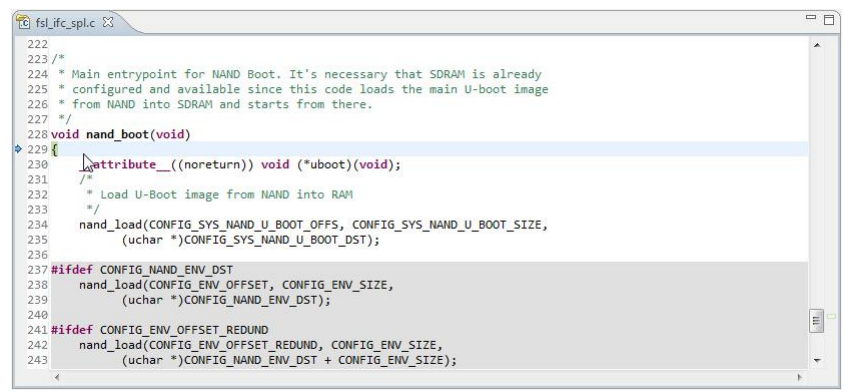

c) This is the last function before control is transferred to u-boot RAMBOOT. Run to Line: uboot() and do Step Into. As soon as we Step Into uboot() function, control is transferred to U-Boot NAND RAMBOOT, that is, 0x00200000. This address is used to set PIC load address for U-Boot NAND RAMBOOT debug.

#### Figure 39.

| C 0x00200000 (0x00200000)() 🛙                        | - D = Di | sassembly 🕄 📴 Outline                                                                                                    | - 0                      |
|------------------------------------------------------|----------|----------------------------------------------------------------------------------------------------|--------------------------|
| No source available for "0x00200000 (0x00200000)() * | -        | Enter location here                                                                                                    | - 2 6 <b>3</b> 8 0 0 0 7 |
| View Disassembly                                     |          | 00000: 11 rsp;512<br>00000: 12 rsp;120, r0<br>00000: 15 rsp;120, r0<br>00010: mtspr sp;120, r0<br>00011: mtspr sp;120, r0<br>00011: mtspr sp;34, rsp<br>00011: mtspr sp;34, rsp<br>00021: mtspr sp;34, rsp<br>00021: mtspr sp;34, rsp<br>00021: mtspr sp;34, rsp<br>00021: mtspr sp;34, rsp<br>00021: mtspr sp;43, r4<br>00031: mtspr sp;43, r4<br>00031: mtspr sp;43, r4<br>00031: mtspr sp;43, r4<br>00041: mtspr sp;43, r4<br>00041: mtspr sp;43, r4<br>00041: mtspr sp;43, r4<br>00041: mtspr sp;43, r4<br>00041: mtspr sp;43, r4<br>00041: mtspr sp;43, r4<br>00041: mtspr sp;43, r4<br>00041: mtspr sp;43, r4 | •                        |
| Community (2) (2 C C C C C C C C C C C C C C C C C C |          | (                                                                                                    |                          |
| Figure Commander & Kemot & larget Proble             | -9 -     | ogress Debugger Shell 23                                                                                                    |                          |
| Project (Velation                                    | *        |                                                                                                    |                          |

 d) Further debugging is not possible with this u-boot-spl.elf and a new project needs to be created for U-Boot NAND debugging. (See <u>U-Boot NAND RAMBOOT debugging</u>, for more information.)

### 6.3. U-Boot NAND RAMBOOT debugging

For this stage, the U-Boot elf file generated during U-Boot compilation should be imported as a CodeWarrior project. (See <u>Configuring a CodeWarrior project</u>, for more information.)

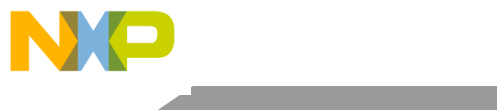

### 6.3.1. Stage 0 – Connect CodeWarrior to board

- 1. Restart the board. U-Boot starts and relocates itself into RAM.
- 2. Before Debugging, run the board in Debug mode.

#### Figure 40. Debug configurations dialog

| C/C++ - CodeWarrio                   | or Development Studio                                 |                                           |                                          |                      |         |              |
|--------------------------------------|-------------------------------------------------------|-------------------------------------------|------------------------------------------|----------------------|---------|--------------|
| File Edit Source Ri                  | efactor Navigate Search Project Run ProcessorExpert V | Nindow Help                               |                                          |                      |         |              |
|                                      | 19 • <b>% • % (Q / # • 111 • 111 • 111 • 111</b>      | 8 - 8 - 8 -                               | \$ · Q · Q · B /·                        | n in - 5 - 6 - 6     | • -     | E E C/C      |
|                                      |                                                       | 1 40 144 144                              |                                          |                      |         | P- a u m ) @ |
| LC CodeWarrior Project               | Debug Configurations                                  |                                           |                                          |                      |         | -×           |
|                                      |                                                       |                                           |                                          |                      |         | 15 .         |
| File Name                            | Create, manage, and run configurations                |                                           | -0                                       |                      |         | 1            |
| 3041_PBL<br>P1010RDB_N/              | Debug or run an application to a target.              |                                           |                                          |                      |         | ·∕₽°         |
| 🐉 Binaries<br>🗁 Debug                |                                                       | Name: P1010RDB_NAN                        | ID_RAMBOOT_Debug_P1010_Attach            |                      |         |              |
| P1010RDB_NA                          | type filter text                                      | Main 00+ Argum                            | ents 🕸 Debugger 👼 Trace and Profile      | Source 📠 Environment | Common  |              |
| P1010RDB_NO                          | a CodeWarrior                                         | Debug session type                        |                                          |                      |         |              |
| P1010RDB_SPI                         | P1010RDB_NAND_RAMBOOT_Debug_P1010_Attacl              | Choose a predefined d                     | lebug session type or custom type for ma | imum flexibility     |         |              |
| P3041DS_NAM                          | Launch Group                                          | O Download                                | Connect                                  |                      |         |              |
| P304105_NOR                          | Target Communication Framework                        | Attach                                    | Custom                                   |                      |         |              |
|                                      |                                                       | ▼ C/C++ application                       |                                          |                      |         |              |
|                                      |                                                       | Project                                   | P1010RDB NAND RAMBOOT                    |                      |         | Browse       |
|                                      |                                                       | TTO A VILLATION                           |                                          |                      | n. 1975 |              |
|                                      |                                                       | Application:                              | Debug/u-boot                             | Search Project       | Browse  | vanables     |
|                                      |                                                       | <ul> <li>Build (if required) b</li> </ul> | before launching                         |                      |         |              |
|                                      |                                                       | ▼ Target settings                         |                                          |                      |         |              |
|                                      |                                                       | Connection:                               | - P1010RDB_NAND_RAMBOOT                  | Debug_P1010_Attach + | Edit    | New          |
|                                      |                                                       | Execute reset seque                       | DCE                                      |                      |         |              |
| (                                    |                                                       | Everyte initialization                    | a script(r)                              |                      |         |              |
| Commander 52                         |                                                       |                                           | (activity)                               |                      |         |              |
| Commanue is                          | Thu maked of them.                                    |                                           |                                          |                      |         |              |
| <ul> <li>Project Creation</li> </ul> | Filter matched 4 of 5 items                           |                                           |                                          |                      |         |              |
| Import project                       | Filter by Project:                                    |                                           |                                          |                      |         |              |
| - Codewarrior Bar                    | 12-3041_PBL                                           | ( <u>e</u>                                | "                                        | 57                   | _       |              |
| ▼ Build/Debug                        | P1010RDB_NAND_RAMBOOT                                 |                                           |                                          |                      |         |              |
| ≪ Build (All)<br>∉ Clean (All)       | P1010RDB_NAND_SPL +                                   |                                           |                                          |                      | Apply   | Revert       |
| 参 Debug                              |                                                       |                                           |                                          |                      | _       |              |
| ▼ Settings                           | O                                                     |                                           |                                          |                      | Debug   | Close        |
| Tel Destant anti-                    |                                                       |                                           |                                          |                      |         |              |

3. This initializes and configures the TAP, then attaches to the board.

#### Figure 41. Debug view

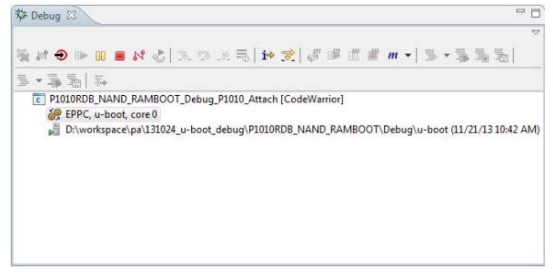

4. Reinitialize the target from CodeWarrior, using the U-Boot initialization file.

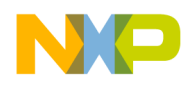

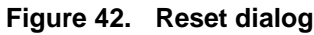

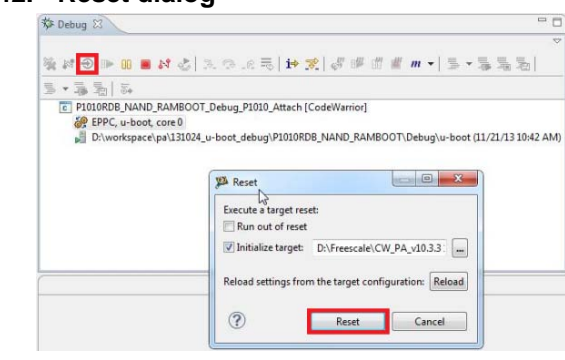

# 6.3.2. Stage 1 – Debug NAND RAMBOOT until U-Boot is relocated to DDR's higher address

- 1. Set PIC load address as 0x00200000 in Debugger Shell, using setpicloadaddr 0x00200000 command.
- 2. Set break point at address 0x00200008 in Debugger Shell using bp -hw 0x00200008 command.

**NOTE** The break point's address is needed to be offset with 8 bytes because it is required to jump over the instructions that enables the MSR[DE] bit, otherwise the break point will not hit.

3. Resume core operation.

#### Figure 43. Debug view

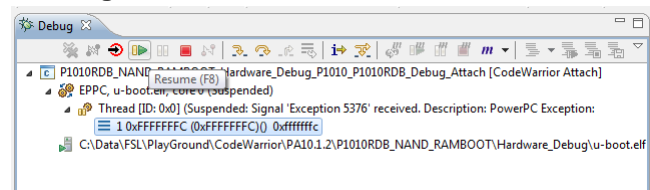

4. When break point is hit, source code location is asked by CodeWarrior. After the path is specified, it shows the source code in CodeWarrior.

#### Figure 44. File editor

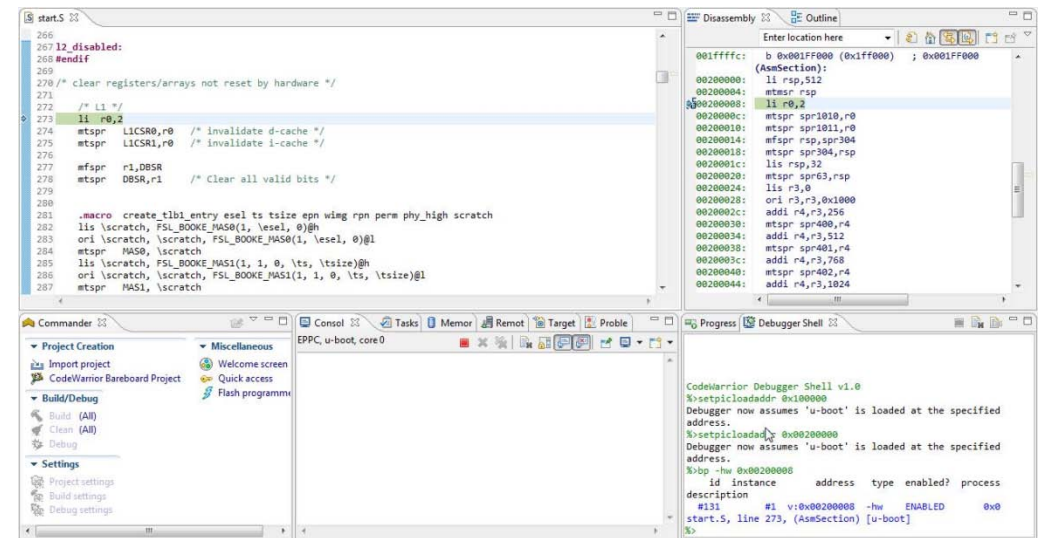

- 5. Now debugging (step, run, or breakpoint) can be done until U-Boot code is relocated to the higher address of DDR.
  - a) Run to Line: board\_init\_f and do Step Into.

#### Figure 45. File editor

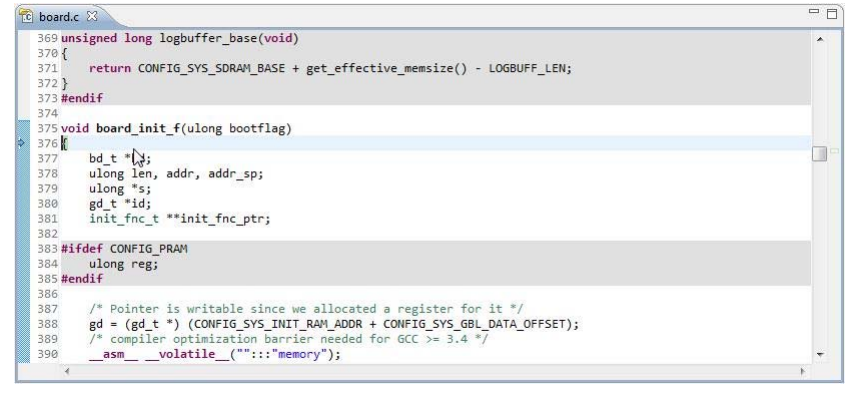

b) Run to Line: relocate\_code and do Step Into.

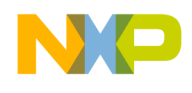

#### Figure 46. File editor

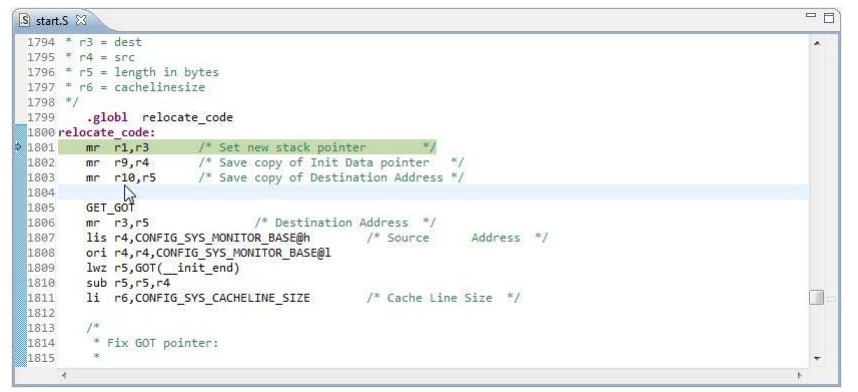

6. In file *start*.*S*, last instruction before moving to the higher address of DDR is relocate\_code.

#### Figure 47. File editor

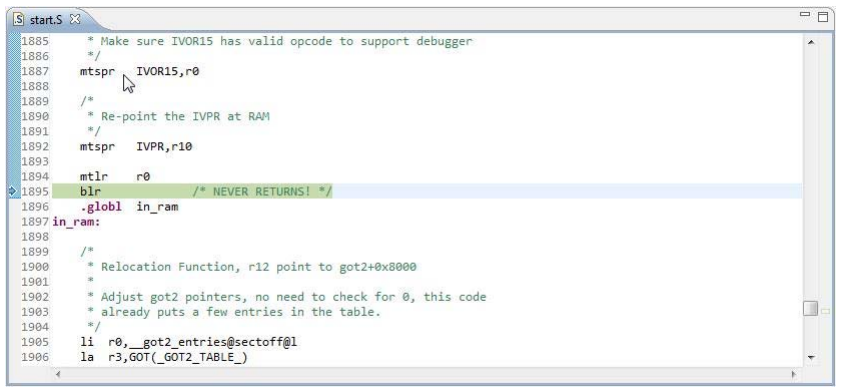

7. Now Step Into blr, CodeWarrior will show the code in assembly. (See <u>Stage 2 – Debug in</u> <u>DDR's higher address</u>, for more information.)

### 6.3.3. Stage 2 – Debug in DDR's higher address

1. Set PIC load address as 0x3ff2f000 using Debugger Shell command setpicloadaddr 0x3ff2f000. (See <u>How to calculate PIC load address</u>, for more information.)

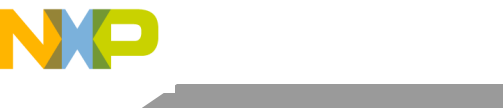

#### Debugging U-Boot from NAND for e500v2

#### Figure 48. Debugger shell view

| S start.S 🕄                                                                                                    |                                                                                              |                                             |                           |                | - 0    | Disassembly 🕄 🗄 Outline                                                                                                    |                                                                             | - 0          |
|----------------------------------------------------------------------------------------------------|----------------------------------------------------------------------------------------------|---------------------------------------------|---------------------------|----------------|--------|----------------------------------------------------------------------------------------------------|-----------------------------------------------------------------------------|--------------|
| 1898                                                                                                    |                                                                                              |                                             |                           |                |        | Enter location here                                                                                                    | - 2 6 SB                                                                    | 9 59 7       |
| 1899 /*<br>1990 * Relocation Funct:<br>1991 * Adjust got2 point<br>1992 * Adjust got2 point<br>1993 * already puts a for<br>1994 */<br>1995 11 r0, got2_entrie<br>1996 1a r3,GOT (GOT2 TAL                                                                                                    | ion, r12 point to go<br>ters, no need to che<br>w entries in the ta<br>segsectoff@1<br>BLE ) | xt2+0x8000<br>€ck for 0, this code<br>bble. |                           |                |        | 3ff315b4:         li r0,2549           3ff315b8:         subi r3,r12,32768           3ff315b6:         lwz r11,-32768(r12           3ff315c8:         mtctr r0           3ff315c4:         subf r11,r11,r3           3ff315c8:         subf r3,r4,           3ff315c6:         lwz r0,4(r3)                                                                                                    | )                                                                           | *            |
| 1997         lac r11,607(607,7;           1965         stdr r0           1956         sub r11,r3,r11           1910         addi r3,r3,-4           1911         lacu r04,6(r3)           1912         cnput r04,0           1913         beq-2f           1914         ad0 r0, r0, r11           1915         stw r0,0(r3)           1916         ztw r0,0(r3)           1917         "Now adjust the f           4         divatist the f | HBLE_)<br>Lxups and the pointe                                                               | ers to the fixups                           |                           |                |        | 3ff315de:         cmpuf n0, 0c0000           3ff315de:         bqt 0x2F513560 (%)           3ff315de:         add n0, n0, n11           3ff315de:         bdn 0x3F7135CC (%)           3ff315de:         bdn2 0x3F7135CC (%)           3ff315de:         cmpuf n0, 0c0000           3ff315de:         bdn2 0x3F7135CC (%)           3ff315de:         cmpuf n0, 0c0000           3ff315de:         sbb1 r3, r3, 2764 (r10)           3ff315de:         sbb1 r3, r3, 4 (%)           3ff315de:         laru r4, 4(r3)           3ff315de:         laru r4, r4, r4, r1 | 3ff315e0) ; 0x3FF315E0<br>x3ff315cc) ; 0x3FF315C0<br>3ff3161c) ; 0x3FF3161C | c<br>,       |
| A Commander 🛿                                                                                                    |                                                                                              | 🖾 Consol 🕴 🖉 Tasks 🚺 Me                     | nor 🗿 Remot 🔞 Ta          | arget 🔡 Proble | - 0    | 🕫 Progress 🔯 Debugger Shell 🖾                                                                                                    | 11 Bu                                                                       | <u>}</u> - 0 |
| Project Creation     Import project     CodeWarrior Bareboard Project     D. 7400                                                                                                    | Miscellaneous     Welcome screen     Quick access     Flash programme                        | EPPC, u-boot, core 0                        | ■ × ½   0 <sub>4</sub> ፩1 |                | • 23 • | id instance address<br>description<br>#164 #1 v:0x00200008<br>start.S, line 273, (AsmSection)<br>%>setpicloadaddr 0x0                                                                                                    | type enabled? proces<br>-hw ENABLED 0x<br>[u-boot]                          | 55 A<br>x0   |
| Sund (All)<br>Clean (All)<br>Bebug                                                                                                    |                                                                                              |                                             |                           |                |        | Debugger now assumes 'u-boot' is<br>address.<br>%>bp -hw in_ram<br>id instance address<br>description                                                                                                    | loaded at the specific                                                      | ss<br>≣      |
| Settings     Project settings     Build settings     Debug settings                                                                                                    |                                                                                              |                                             |                           |                |        | <pre>#167 #1 v:0x000025b4 start.S, line 1905 [u-boot] %&gt;setpicloadadd 0x3f72f000 Debugger now assumes 'u-boot' is address.</pre>                                                                                                    | -hw ENABLED 09                                                              | k0<br>ed     |
| 4                                                                                                    |                                                                                              | 141                                         |                           |                |        | K N                                                                                                    |                                                                             |              |

- 2. You can debug until U-Boot is running.
  - a) Run to Line: board\_init\_r and Step Into.

#### Figure 49. File editor

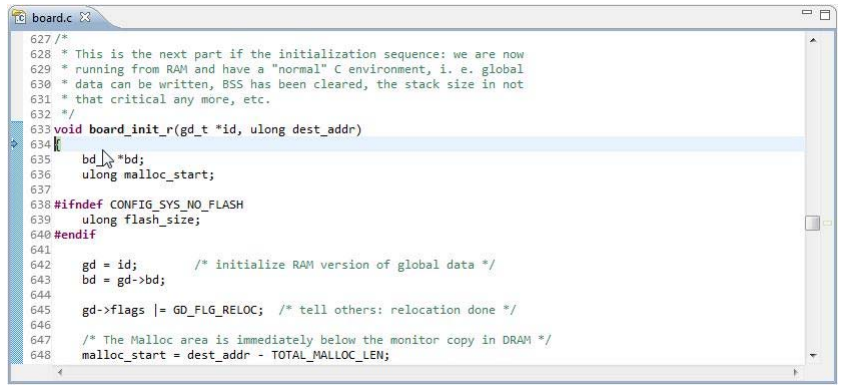

b) Run to Line: main\_loop()

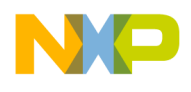

#### Figure 50. File editor

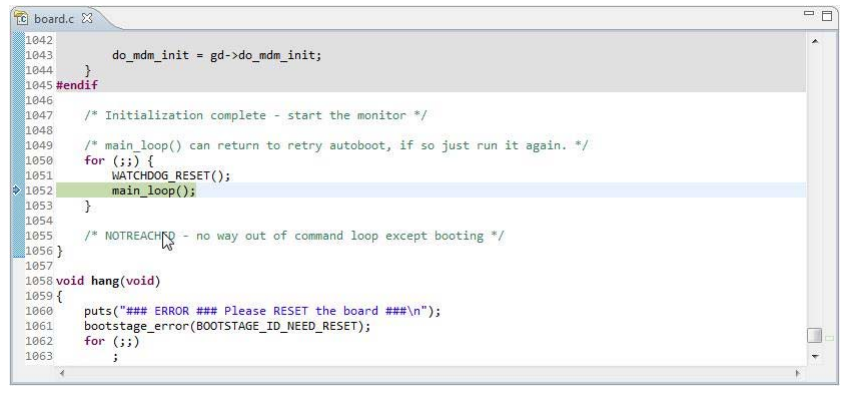

## 7. Debugging U-Boot from SPI/SD/MMC for e500v2

Booting from SPI and SD\MMC are similar, the only difference between these is how the final image is build. This chapter provides necessary steps for SPI U-Boot debugging.

### 7.1. Debugging environment

Given below is the setup used for U-Boot debugging on e500v2 core:

- 1. P1010RDB board.
- 2. Compiled U-Boot for the SPI FLASH target.
- 3. Flash U-Boot on the target board. (See SDK documentation, for more information on how to program the U-Boot to SPI flash.)
- 4. Switches set for SPI boot. (See SDK documentation for more information on how to set switches.)
- 5. Latest release of CodeWarrior IDE.
- 6. P1010RDB\_uboot\_32.tcl initialization file.
- 7. USB TAP or other probe.

### 7.2. U-Boot SPI debugging

Import the U-Boot elf file, generated during U-Boot compilation as a CodeWarrior project. (See <u>Configuring a CodeWarrior project</u>, for more information.)

### 7.2.1. Stage 0 – Connect CodeWarrior to board

1. Before debugging, run the board in debug mode.

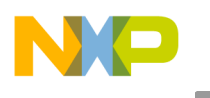

Debugging U-Boot from SPI/SD/MMC for e500v2

Figure 51. Debug configurations dialog

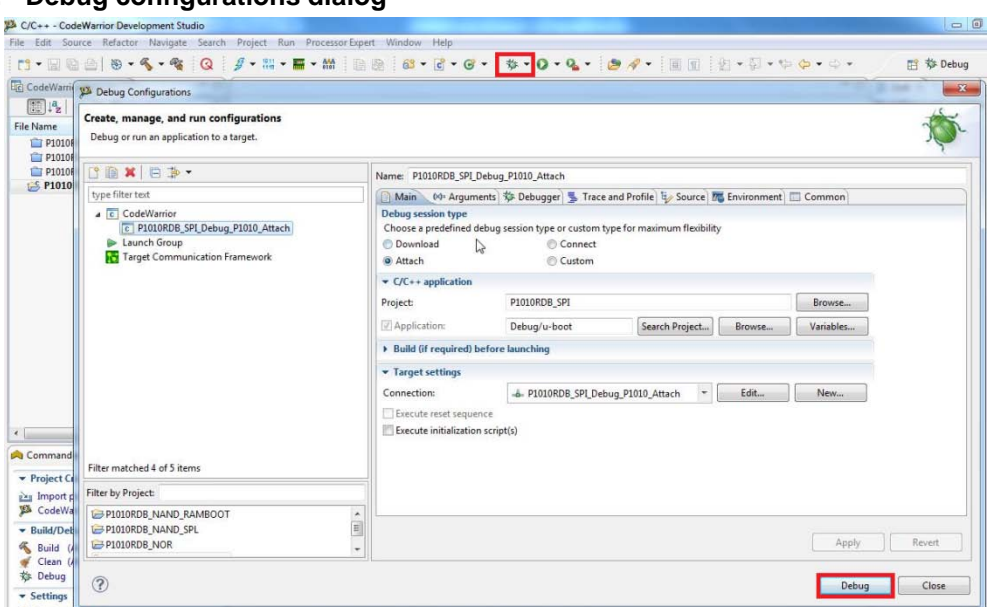

2. Start the debugging session using the setup provided in <u>Figure 51</u>. This initializes and configures the TAP, then attaches to the board.

Figure 52. Debug view

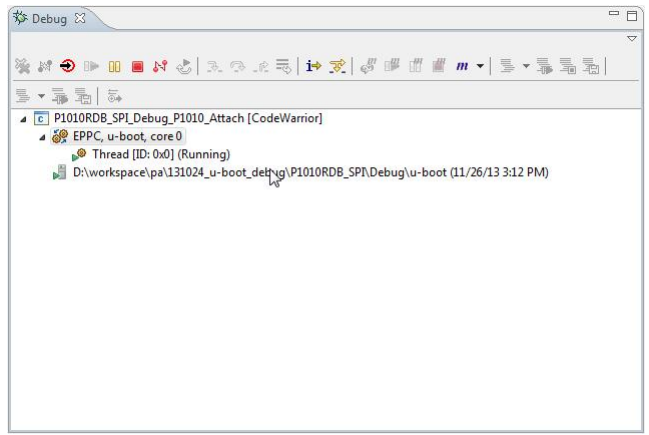

3. Reinitialize the target from CodeWarrior.

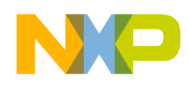

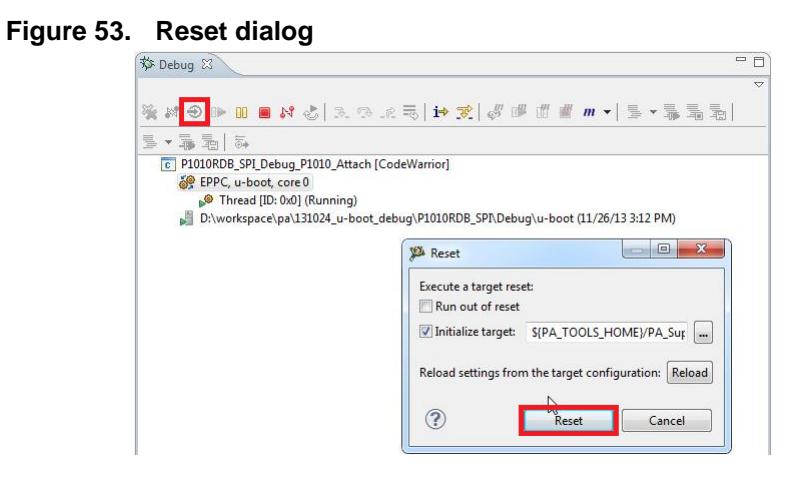

### 7.2.2. Stage 1 – Debug SPI until U-Boot relocated to DDR's higher address

- 1. Set hardware break point at address 0x1107f008 in Debugger Shell using *bp* -hw 0x1107f008 command.
- 2. Resume core operation.

#### Figure 54. Debug view

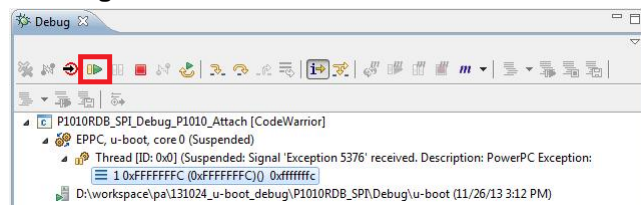

3. Once the break point is hit, specify the source code location. After the path is specified, it shows the source code in CodeWarrior.

#### Figure 55. File editor

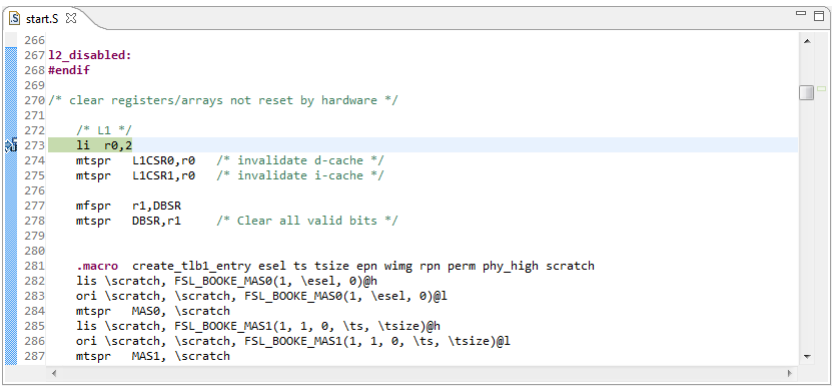

4. Now debugging (step, run, or breakpoint) can be done until U-Boot code is relocated to the higher address of DDR.

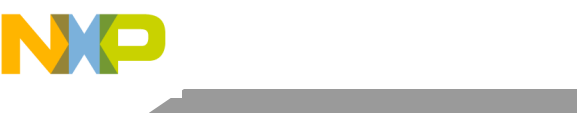

- Debugging U-Boot from SPI/SD/MMC for e500v2
  - a) Run to Line: board\_init\_f and do Step Into.

#### Figure 56. File editor

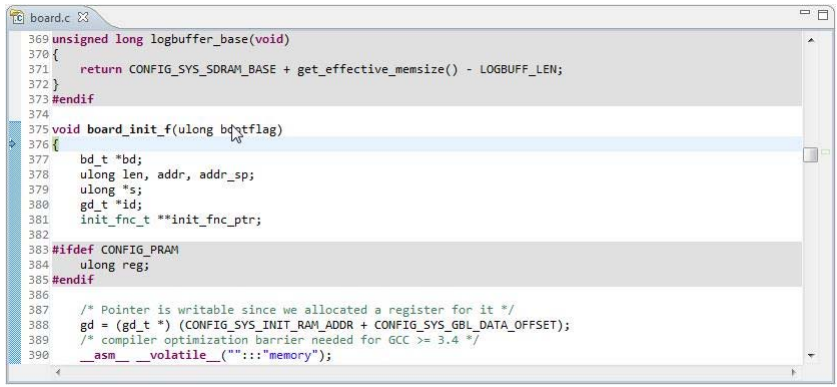

b) Run to Line: relocate\_code and do Step Into.

#### Figure 57. File editor

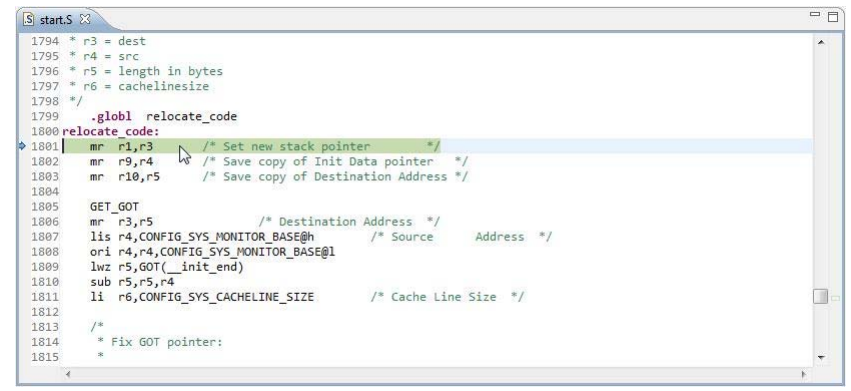

c) In file *start.S*, last instruction before moving to the higher address of DDR is relocate\_code.

#### Figure 58. File editor

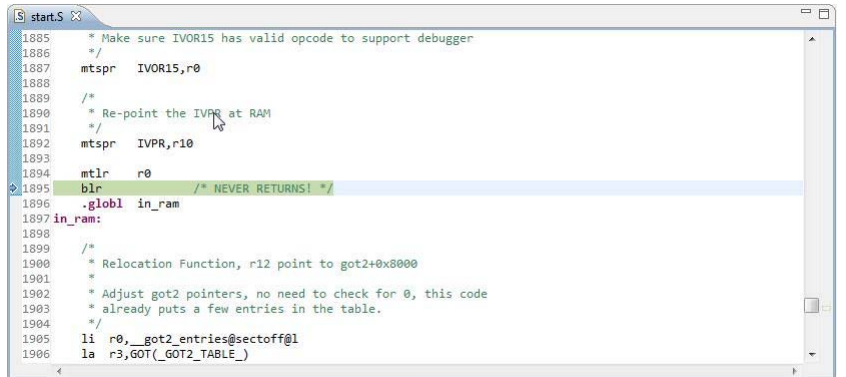

d) Step Into blr, it shows the code in assembly. (See <u>Stage 2– Debug SPI in DDR's higher</u> <u>address</u>, for more information.)

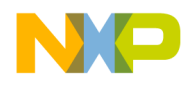

**NOTE** To find the correct address for hardware break point, that is, 0x1107008, disassembly on u-boot.elf is done and the \_start\_e500 address is searched for. Add 8 to this address to have the correct address for hardware break point.

### 7.2.3. Stage 2– Debug SPI in DDR's higher address

1. Set PIC load address as 0x3ff30000 using Debugger Shell command setpicloadaddr 0x3ff30000. (See How to calculate PIC load address, for more information.)

#### Figure 59. File editor

| start.S         | B                                                         | - 8      |
|-----------------|-----------------------------------------------------------|----------|
| 1898            |                                                           | *        |
| 1899            | /*                                                        |          |
| 1900            | * Relocation Function, r12 point to got2+0x8000           |          |
| 1901            | *                                                         |          |
| 1902            | * Adjust got2 pointers, no need to check for 0, this code |          |
| 1903            | * already puts a few entries in the table.                |          |
| 1904            | */                                                        |          |
| 1905            | li r0, got2 entries@sectoff@l                             |          |
| 1906            | la r3,GOT( GOT2 TABLE )                                   |          |
| 1907            | lwz r11,GOT( GOT2 TABLE )                                 |          |
| 1908            | mtctr r0 b                                                |          |
| 1909            | sub r11,r3,r11                                            |          |
| 1910            | addi r3,r3,-4                                             |          |
| 1911 <b>1</b> : | lwzu r0,4(r3)                                             |          |
| 1912            | cmpwi r0,0                                                |          |
| 1913            | beq- 2f                                                   |          |
| 1914            | add r0,r0,r11                                             |          |
| 1915            | stw r0,0(r3)                                              |          |
| 1916 2:         | bdnz 1b                                                   |          |
| 1917            |                                                           |          |
| 1918            | /*                                                        |          |
| 1919            | * Now adjust the fixups and the pointers to the fixups    | <b>T</b> |
| 4               |                                                           | F        |

2. Run to Line: board\_init\_r and do Step Into.

#### Figure 60. File editor

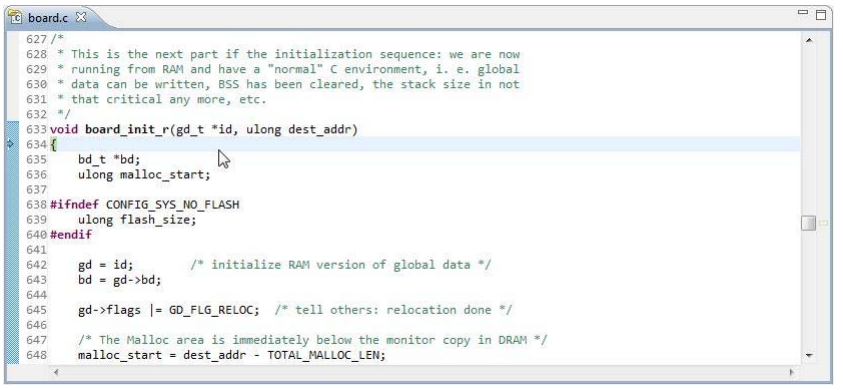

3. Run to Line: main\_loop().

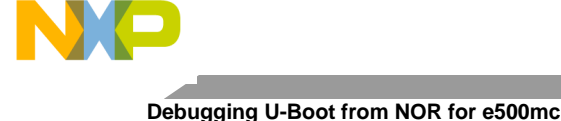

### Figure 61. File editor

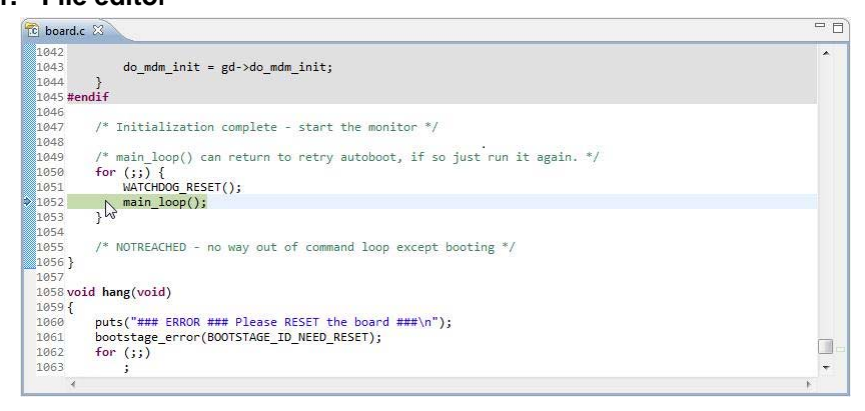

# 8. Debugging U-Boot from NOR for e500mc

### 8.1. Debug environment

Setup used for U-Boot debugging on e500mc core:

- 1. P3041DS Hydra board.
- 2. Compiled U-Boot for the NOR FLASH target.
- 3. Flash U-Boot on the target board. (See SDK documentation, for more information on how to program the U-Boot to NOR flash.)
- 4. Switches set for NOR boot (See SDK documentation, for more information on how to set switches.)
- 5. Latest release of CodeWarrior IDE.
- 6. P3041DS\_uboot\_36.tcl initialization file.
- 7. USB TAP or other probe.

### 8.2. U-Boot NOR debugging

U-Boot elf file generated during U-Boot compilation should be imported as CodeWarrior project. (See <u>Configuring a CodeWarrior project</u>, for more information.)

### 8.2.1. Stage 0 – Connect CodeWarrior to board

1. Before debugging, run the board in debug mode.

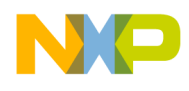

Figure 62. Debug configurations dialog

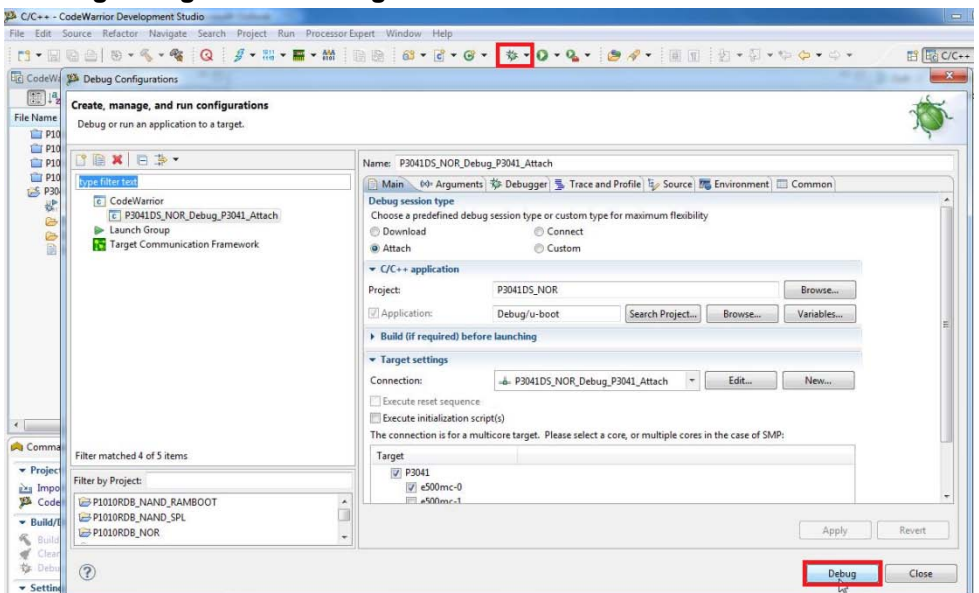

2. Start the debugging session using the setup provided in <u>Figure 62</u>. This initializes and configures the TAP, then attaches to the board.

Figure 63. Debug view

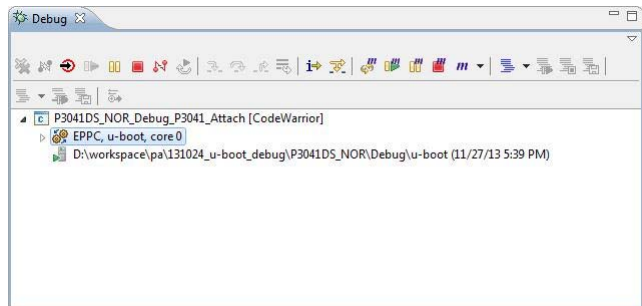

3. Reinitialize the target from CodeWarrior.

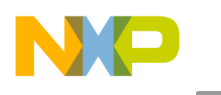

#### Figure 64. Reset dialog

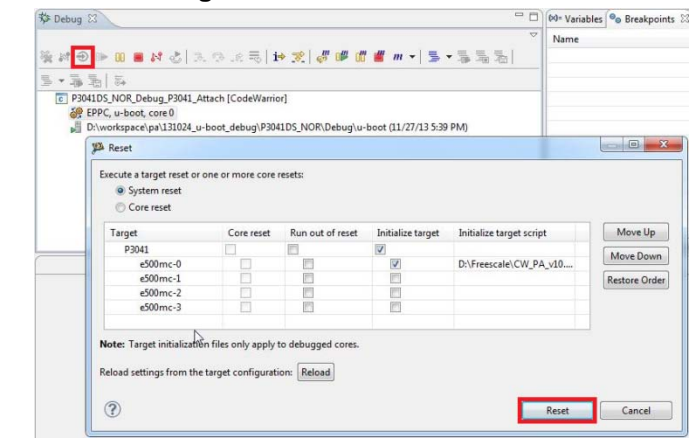

### 8.2.2. Stage 1 – Debug NOR for AS0

1. Set PIC load address as 0xfff80000 using Debugger Shell command setpicloadaddr 0xfff80000.

#### Figure 65. Debugger shell view

| 🏶 Debug 😫                                                                                                    |                                                                                                    |                                                                            | (x)= Variables   | tpoints 🖾 🚺 Cache 🛲 Rei                                  | gisters 🛋 Modules                                                                                                    | - 0                                                                                                    |
|----------------------------------------------------------------------------------------------------|----------------------------------------------------------------------------------------------------|----------------------------------------------------------------------------|------------------|----------------------------------------------------------|----------------------------------------------------------------------------------------------------|----------------------------------------------------------------------------------------------------|
| 12. st 📣 👞 m 🗰 st 🖈 🖢                                                                                                    |                                                                                                    | ······································                                     |                  |                                                          | x %                                                                                                    | <b>∿ #</b> ⊴ ×   ⊞ ⊟ 🕏 <sup>×</sup>                                                                                                    |
|                                                                                                    |                                                                                                    |                                                                            | Name             |                                                          | Contex                                                                                                    | t Address                                                                                                    |
|                                                                                                    | ttach [CodeWarrior]<br>nded)<br>ded: Signal 'Halt' received<br>etvec.Sr2 0xffffffc<br>boot_debug\P3041DS_N4 | I. Description: User halted thread.)<br>DR\Debug u-boot (11/27/13 3:38 PM) |                  |                                                          |                                                                                                    |                                                                                                    |
|                                                                                                    |                                                                                                    |                                                                            |                  | III /                                                    |                                                                                                    | ,                                                                                                    |
| (AsmSection)() at /home/freescale                                                                                                    | /SDK/u-boot/arch/power                                                                                      | pc/cpu/mpc85xx/resetvec.S: 2 🛛 🥖 P3041DS_NOF                               | FLASH            | er (                                                     | Disassembly 🕄                                                                                                    | 🗄 Outline 👘 🗇                                                                                                    |
| Can't find a source file at "/home/free                                                                                                    | scale/SDK/u-boot/arch/p                                                                                     | owerpc/cpu/mpc85xx/resetvec.S"                                             |                  |                                                          |                                                                                                    | ~                                                                                                    |
| View Disassembly                                                                                                    |                                                                                                    |                                                                            |                  |                                                          | 0x11000000                                                                                                    |                                                                                                    |
| Locate File                                                                                                    |                                                                                                    | R                                                                          |                  |                                                          | C1 61                                                                                                    |                                                                                                    |
| Edit Source Lookup Path                                                                                                    | Path                                                                                                    |                                                                            |                  |                                                          | ffffffe0: fnmad<br>ffffffe0: fnmad<br>ffffffe0: fnmad<br>ffffffe0: fnmad<br>fffffff0: fnmad<br>fffffff0: fnmad<br>fffffff0: fnmad<br>fffffff0: fnmad<br>fffffff0: b (As | 0. (p., p., p., p., p., p.,<br>(d. fp., fp., fp., fp., fp.,<br>(d. fp., fp., fp., fp., fp., fp.,<br>(d. fp., fp., fp., fp., fp., fp.,<br>(d. fp., fp., fp., fp., fp., fp.,<br>(d. fp., fp., fp., fp., fp., fp.,<br>(d. fp., fp., fp., fp., fp., fp.,<br>(d. fp., fp., fp., fp., fp., fp.,<br>(d. fp., fp., fp., fp., fp., fp., fp.,<br>(d. fp., fp., fp., fp., fp., fp.,<br>(d. fp., fp., fp., fp., fp., fp.,<br>(d. fp., fp., fp., fp., fp., fp.,<br>(d. fp., fp., fp., fp., fp., fp., fp.,<br>(d. fp., fp., fp., fp., fp., fp., fp., fp. |
| A Commander                                                                                                    | (                                                                                                    | 🕒 Con 😫 🤕 Task 🚺 Mem 📓 Rem 🛸 Tas                                           | rg 🖹 Prob 💽 Exec | 🗝 🗖 🗐 Progress 🔯 Debi                                    | agger Shell                                                                                                    |                                                                                                    |
| Project Creation     Project Creation     Manopart project     CodeWarner Barboard Project     Build/Debug     Colam (All)     Chan (All)     Chan (All)     Chang     Project sattings     Project sattings     Podd sattings     Podd sattings | Miscellaneous     Welcome screen     Quick access     Flash programmy                                       | EPPC, u-boot, core 0 🔳 🗶 🙀 🕞                                               |                  | Códekarrior Debug<br>Xisetpicloadadd<br>Debugger row asi | gger Shell v1.0<br>0⊀fffa0000<br>mes'u-boct' is loade                                                                                                    | d at the specified                                                                                                    |
| 71                                                                                                    |                                                                                                    |                                                                            |                  | * address.                                               |                                                                                                    |                                                                                                    |

2. After the path is specified, source code is available in CodeWarrior.

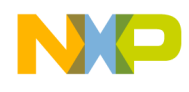

Debugging U-Boot from NOR for e500mc

#### Figure 66. File editor

| 🕼 resetvec.S 🕱                        | - 8   |
|---------------------------------------|-------|
| 1 .section .resetvec,"ax"             | *     |
| <pre> 2 b _start_e500 </pre>          |       |
| 3                                     |       |
|                                       |       |
|                                       |       |
|                                       |       |
|                                       |       |
|                                       |       |
|                                       |       |
|                                       |       |
| N                                     |       |
| 45                                    |       |
|                                       |       |
|                                       |       |
|                                       |       |
|                                       |       |
|                                       |       |
|                                       | -     |
| · · · · · · · · · · · · · · · · · · · | E. F. |

3. Now debugging (step, run, or breakpoint) can be done before switching to AS1.

#### Figure 67. File editor

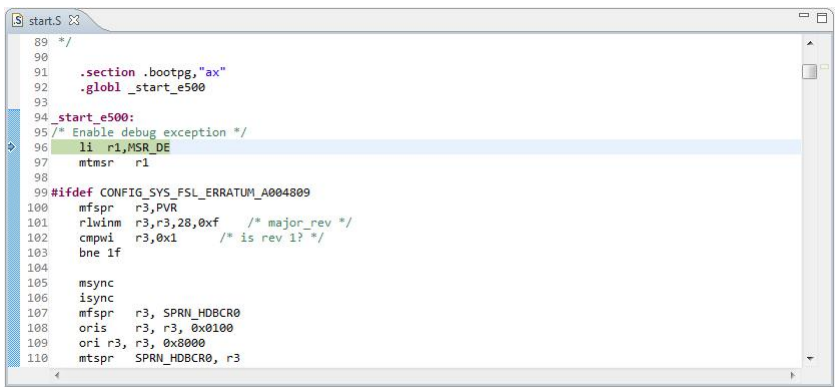

4. In start.S, last instruction before moving to AS1 is rfi before switch\_as. (See <u>Stage 2</u> – <u>Debug NOR for AS1</u>, for more information.)

#### Figure 68. File editor

| S start.S | 5 83                                         | - 8      |
|-----------|----------------------------------------------|----------|
| 1242      | lis r6,MSR_IS MSR_DS MSR_DE@h                | *        |
| 1243      | ori r6,r6,MSR_IS MSR_DS MSR_DE@l             |          |
| 1244      | lis r7,switch_as@h                           |          |
| 1245      | ori r7,r7,switch_as@l                        |          |
| 1246      |                                              |          |
| 1247      | mtspr SPRN_SRR0,r7                           |          |
| 1248      | mtspr SPRN_SRR1,r6                           |          |
| 2 1249    | rfi                                          |          |
| 1250      | er i i i i i i i i i i i i i i i i i i i     |          |
| 1251 5    | witch_as:                                    |          |
| 1252 /    | * L1 DCache is used for initial RAM */       |          |
| 1253      | The second second second second because      |          |
| 1254      | /* Allocate Initial RAM in data cache.       |          |
| 1255      | */                                           |          |
| 1256      | IIS r3, CONFIG_SYS_INIT_RAM_ADDR@h           |          |
| 1257      | OF1 F3,F3,CONFIG_SYS_INIT_RAM_ADDR@I         |          |
| 1258      | mtspr r2, Licrov                             |          |
| 1259      | and1. r2, r2, 0x1TT                          |          |
| 1260      | /* cache size * 1024 / (2 * LI line size) */ |          |
| 1261      | SIWI 72, 72, (10 - I - LI_CAURE_SHIFT)       |          |
| 1262      | mtctr r2                                     |          |
| 1203      | 11 1.0'0                                     | <b>T</b> |
| 1         | e                                            | • •      |

### 8.2.3. Stage 2 – Debug NOR for AS1

1. Step Into this instruction.

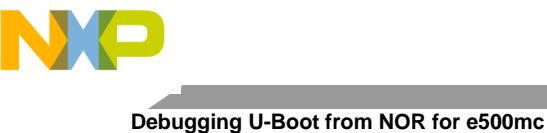

2. Reset PIC load address using Debugger Shell command setpicloadaddr reset.

Figure 69. Debugger shell view

| S start.S                                                                                                    |                                                                                                    |                                                   | - 0     | Disassembly                                                                                                    | 83 🗄 Outline                                                                                                    |                                                                                                    |
|----------------------------------------------------------------------------------------------------|----------------------------------------------------------------------------------------------------|---------------------------------------------------|---------|----------------------------------------------------------------------------------------------------|----------------------------------------------------------------------------------------------------|----------------------------------------------------------------------------------------------------|
| 1249 rfi                                                                                                    |                                                                                                    |                                                   | ^       |                                                                                                    | Enter location here                                                                                                    | •   2 1 5 5 6 °                                                                                                    |
| 1251 switch as:<br>1252 /* L1 DCache is used for<br>1253<br>1254 /* Allocate Initial                                                                                                    | r initial RAM */<br>RAM in data cache.                                                                                               |                                                   |         | <pre>effff860:<br/>effff864:<br/>effff868:<br/>effff86c:<br/>effff870:</pre>                                                                                                    | lis r3,-560<br>ori r3,r3,0x0000<br>mfspr r2,spr515<br>andi. r2,r2,0x01ff<br>slwi r2,r2,3                                                                                                    | e and the second second s |
| ▶ 1256 11: r3,r3,r0/FIG.5Y3<br>1257 or1 r3,r3,r0/FIG.5Y1<br>1258 mfspr r2, LICF00<br>1259 mdi. r2, r2, 041<br>1260 /* cache size * 100/<br>1261 11: r0,02<br>1264 11: r0,02<br>1264 11: r0,0-<br>1266 dcbz r0,r3<br>1266 dcbz r0,r3<br>1266 dcbz r0,r3<br>1266 dcbz r0,r3<br>1266 dcbz r0,r3<br>1267 addi r3,r3,CONFI<br>1268 bdbn 1b<br>1268 bdbn 1b | UIT RAM_ADDR@H<br>S_INIT_RAM_ADDR@1<br>ff<br>+ / (2 * L1 line si<br>- 1 - L1_CACHE_SHI<br>S_SYS_CACHELINE_SIZ<br>t 4K page and conti | ie) */<br>T)<br>E<br>nue to 'normal' start */     |         | effffa74:<br>effffa76:<br>effff876:<br>effff884:<br>effff884:<br>effff884:<br>effff896:<br>effff896:<br>effff896:<br>effff896:<br>effff894:<br>effff884:<br>effff884:<br>effff884: | <pre>mtctr r2<br/>li r0,0<br/>dcbz r0,r3<br/>dcbz r0,r3<br/>addi r3,r3,c4<br/>bdbz (AsmEction)+00.<br/>lis r3,r4304<br/>ori r3,r3,000000<br/>addi r3,r3,00000<br/>addi r3,r3,00000<br/>mtlr r3<br/>blr<br/>fnmadd. fp31,fp31,fp<br/>fnmadd. fp31,fp31,fp<br/>fnmadd. fn<br/>fnmadd. fn<br/>fnmadd. fn<br/>fnmadd. fn<br/>fn<br/>fnmadd. fn<br/>fn<br/>fnmadd. fn<br/>fn<br/>fn<br/>fn<br/>fnmadd. fn<br/>fn<br/>fn<br/>fn<br/>fn<br/>fn<br/>fn<br/>fn<br/>fn<br/>fn<br/>fn<br/>fn<br/>fn<br/>f</pre> | 0xeffff87c (0xeffff87c)) €<br>fp31,fp31<br>fp31,fp31<br>fp31,fp33<br>fp33,fp33<br>fp33,fp33                                                                                                    |
| A Commander 🕄                                                                                                    | <u>⊮ ⊽ ⊓ D</u>                                                                                                    | 🔄 Consol 🕴 🅢 Tasks 🟮 Memor 🔏 Remot 🐞 Target 🗽 Pro | ble 🗆 🗆 | Progress                                                                                                    | Debugger Shell                                                                                                    | - C                                                                                                    |
| Project Creation     Import project     GedWanner Barnboard Project     Bulld/Debug     Bulld/Debug     Clean (Al)     Debug     Forcet:settings     Project:settings     Debud settings     Debud settings                                                                                                    | ✓ Miscellaneous     ④     Welcome screen     Quick access      J     Flash programme                                                 | EPPC, u-boot, core 0 💼 🛪 🙀 📴 💽 🕑                  |         | CodeWarrior 1<br>%>setpicload<br>Debugger now<br>address.<br>%>setpicload<br>Debugger now                                                                                          | Debugger Shell v1.0<br>Mdr 0xff80000<br>assumes 'u-boot' is<br>addr reset'u-boot' is                                                                                                    | loaded at the specified                                                                                                    |
|                                                                                                    |                                                                                                    | 4                                                 |         | address.                                                                                                    |                                                                                                    |                                                                                                    |

- 3. Now debugging (step, run, or breakpoint) can be done until code is relocated in DDR.
  - a) Run to Line: board\_init\_f and Step Into.

#### Figure 70. File editor

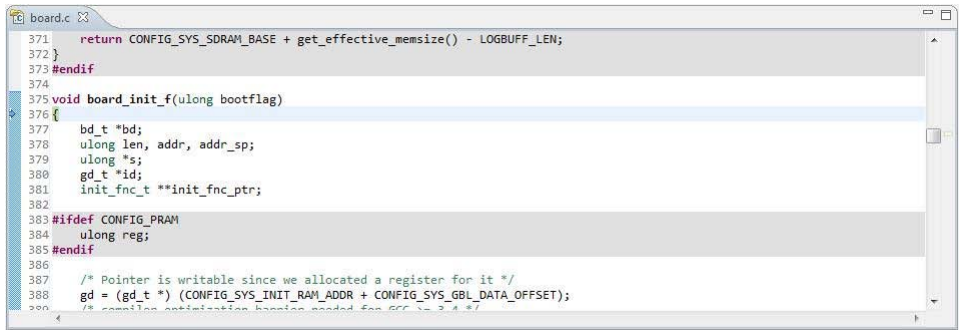

b) Run to Line: relocate\_code and Step Into.

#### Figure 71. File editor

| 📓 start.S 🕱                                                                                                    | P C      |
|----------------------------------------------------------------------------------------------------|----------|
| 1786 * r5 = length in bytes<br>1797 * r6 = cachelinesize<br>1798 */<br>1799 .globl relocate_code<br>1800 relocate code: | *        |
| 1801 mr r1,r3 /* Set new stack pointer */                                                                               |          |
| 1802 mr r9,r4 /* Save copy of Init Data pointer */                                                                      |          |
| 1803 mr r10,r5 /* Save copy of Destination Address */                                                                   |          |
| 1804                                                                                                    |          |
| 1805 GET_GOT                                                                                                    |          |
| 1806 mr r3,r5 /* Destination Address */                                                                                 |          |
| 1807 lis r4,CONFIG_SYS_MONITOR_BASE@h /* Source Address */                                                              |          |
| 1808 ori r4,r4,CONFIG_SYS_MONITOR_BASE@1                                                                                |          |
| 1809 lwz r5,GOT(init_end)                                                                                               |          |
| 1810 sub r5,r5,r4                                                                                                    |          |
| 1811 li r6,CONFIG_SYS_CACHELINE_SIZE /* Cache Line Size */                                                              |          |
| 1812                                                                                                    |          |
| 1813 /*                                                                                                    | -        |
| 1014 * Eiu GAT naistan:                                                                                                 | (12)<br> |

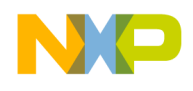

c) In start.S, last instruction before relocate to DDR is relocate\_code.

#### Figure 72. File editor

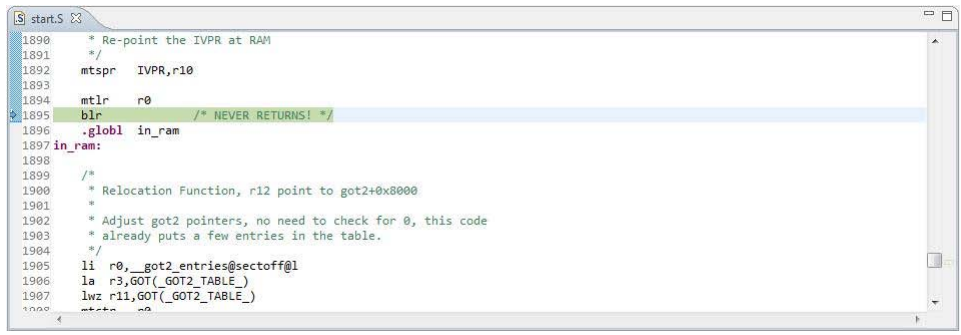

d) Step Into blr, it shows assembly code. (See <u>Stage 3 – Debug in DDR's higher address</u>, for more information.)

### 8.2.4. Stage 3 – Debug in DDR's higher address

1. Set PIC load address as 0x7ff30000 using Debugger Shell command setpicloadaddr 0x7ff30000. (See <u>How to calculate PIC load address</u>, for more information.)

Figure 73. Debugger shell view

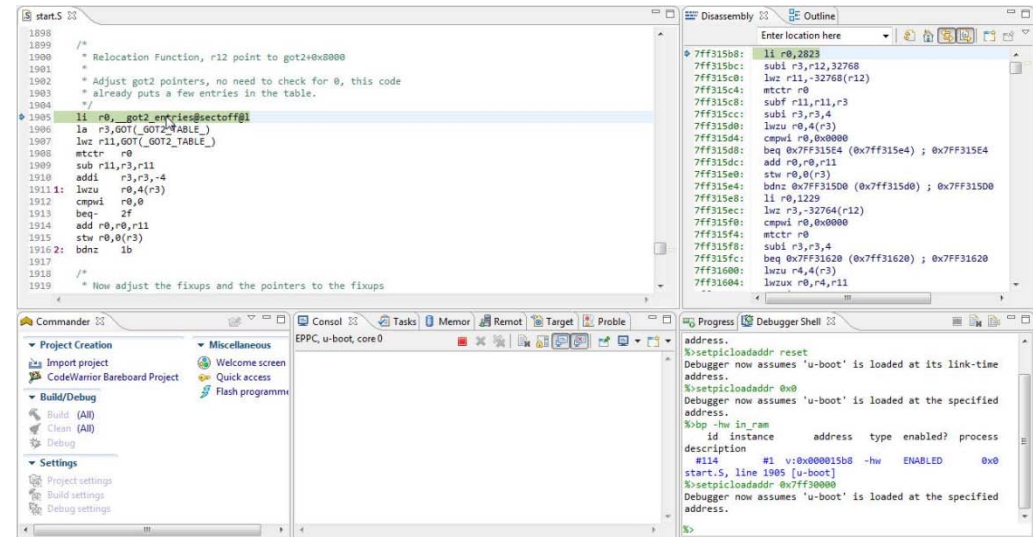

- 2. We can debug until U-Boot is running.
  - a) Run to Line: board\_init\_r and do Step into.

#### Figure 74. File editor

| ci) - |
|-------|
| -     |
|       |

b) Run to Line: main\_loop().

#### Figure 75. File editor

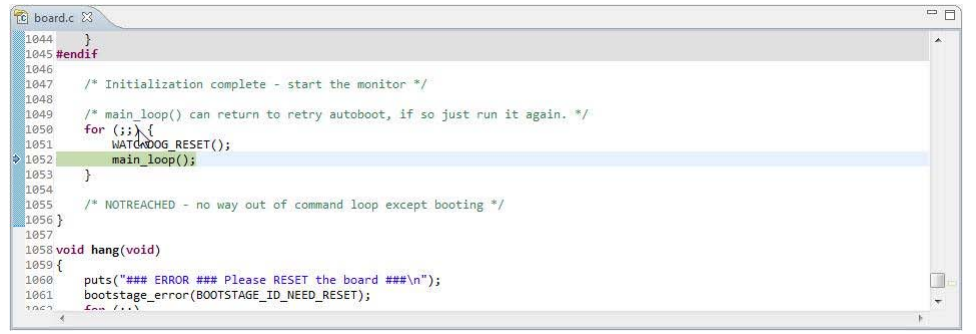

# 9. Debugging U-Boot from NAND for e500mc

### 9.1. Debug environment

Setup used for U-Boot NAND debugging on e500mc core:

- 1. P3041DS Hydra board.
- 2. Compiled U-Boot for the NAND FLASH target. (See <u>PBL configuration tool</u>, for more information.)
- 3. Flash U-Boot on the target board. (See SDK documentation, for more information on how to program the U-Boot to NAND flash.)
- 4. Switches set for NAND boot (See SDK documentation, for more information on how to set switches.)
- 5. Latest release of CodeWarrior IDE.
- 6. P3041\_uboot\_36.tcl initialization file.
- 7. USB TAP or other probe.

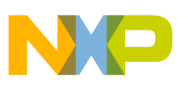

### 9.2. U-Boot NAND debugging

Import the U-Boot elf file generated during U-Boot compilation as a CodeWarrior project. (See <u>Configuring a CodeWarrior project</u>, for more information.)

### 9.2.1. Stage 0 – Connect CodeWarrior to board

1. Before debugging, run the project in debug mode.

#### Figure 76. Debug configurations dialog

| ıg  | 2 Debug Configurations                                                                                 |                                                         |                                                                                 |                                 |                  |           | B      |  |
|-----|----------------------------------------------------------------------------------------------------|---------------------------------------------------------|---------------------------------------------------------------------------------|---------------------------------|------------------|-----------|--------|--|
| * ∰ | Create, manage, and [] an configurations<br>Debug or run an application to a target.                   |                                                         |                                                                                 |                                 |                  |           |        |  |
|     |                                                                                                    | E D v Name P3041DS_NAND_Debug_P3041_Attach              |                                                                                 |                                 |                  |           |        |  |
|     | type filter text                                                                                       | Main 🕪- Argun                                           | Main 🕺 Arguments 🕸 Debugger 💺 Trace and Profile 💱 Source 🌉 Environment 🔲 Common |                                 |                  |           |        |  |
|     | C CodeWarrior<br>C 93041DS, NAND_Debug, 93041_Attach<br>Launch Group<br>Target Communication Framework | Debug session type<br>Choose a predefined<br>© Download | debug session type or custom t<br>Connect<br>Custom                             | type for maximum flexibility    |                  |           |        |  |
|     |                                                                                                    |                                                         | ▼ C/C++ application                                                             |                                 |                  |           |        |  |
|     |                                                                                                    | Project:                                                | P3041DS_NAND                                                                    |                                 |                  | Browse    |        |  |
|     |                                                                                                    | Application:                                            | Debug/u-boot                                                                    | Search Project                  | Browse           | Variables |        |  |
| _   |                                                                                                    | Build (if required) before launching                    |                                                                                 |                                 |                  |           |        |  |
|     |                                                                                                    |                                                         |                                                                                 |                                 |                  |           |        |  |
|     |                                                                                                    | Connection:                                             | - P3041DS_NAND_D                                                                | ebug_P3041_Attach +             | Edit             | New       |        |  |
|     |                                                                                                    | Execute reset seque                                     | n script(s)<br>a multicore target. Please selec                                 | ct a core, or multiple cores in | the case of SMP: |           |        |  |
|     | Filter matched 4 of 5 items                                                                            | Target                                                  |                                                                                 |                                 |                  |           |        |  |
|     | Filter by Project:                                                                                     | ✓ P3041 ✓ e500mc-0                                      |                                                                                 |                                 |                  |           |        |  |
|     | 3041_PBL     P010RDB_NAND_RAMBOOT     P1010RDB_NAND_SPL                                                | *                                                       | 5                                                                               |                                 |                  | Apply     | Revert |  |

2. Start the debugging session using the setup provided in <u>Figure 76</u>. This initializes and configures the TAP, then attaches to the board.

#### Figure 77. Debug view

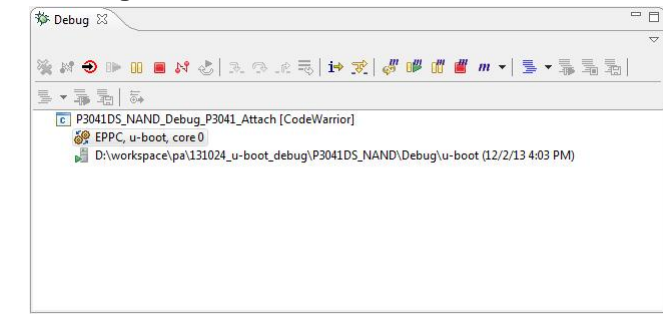

3. Reinitialize the target from CodeWarrior, using U-Boot initialization file.

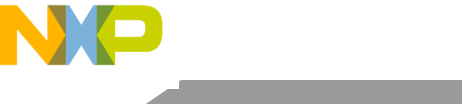

Debugging U-Boot from NAND for e500mc

#### Figure 78. Reset dialog

| Se El | DS_NAND_Debug_P304 | 1_Attach [CodeW | (arrior]         |                     | 02.010                   |               |
|-------|--------------------|-----------------|------------------|---------------------|--------------------------|---------------|
| D     | Reset              | u-boot_debug\P  | 3041DS_NAND\Debu | g\u-boot (12/2/13 4 | 1:03 PM)                 |               |
|       | Core reset Target  | Core reset      | Run out of reset | Initialize target   | Initialize target script | Move Up       |
|       | P3041              |                 |                  |                     |                          |               |
|       | e500mc-0           |                 |                  |                     | D:\Freescale\CW_PA_v10   | Move Down     |
|       | e500mc-1           | 127             |                  |                     |                          | Restore Order |
|       | e500mc-2           |                 |                  | (m)                 |                          |               |
|       | e500mc-3           |                 |                  |                     |                          |               |
|       |                    |                 | 2 March 198      |                     |                          |               |

### 9.2.2. Stage 1 – Debug NAND SRAM for AS0

- 1. Reset PIC load address using Debugger Shell command setpicloadaddr reset.
- 2. Source code location is asked by CodeWarrior.

#### Figure 79. Debug view

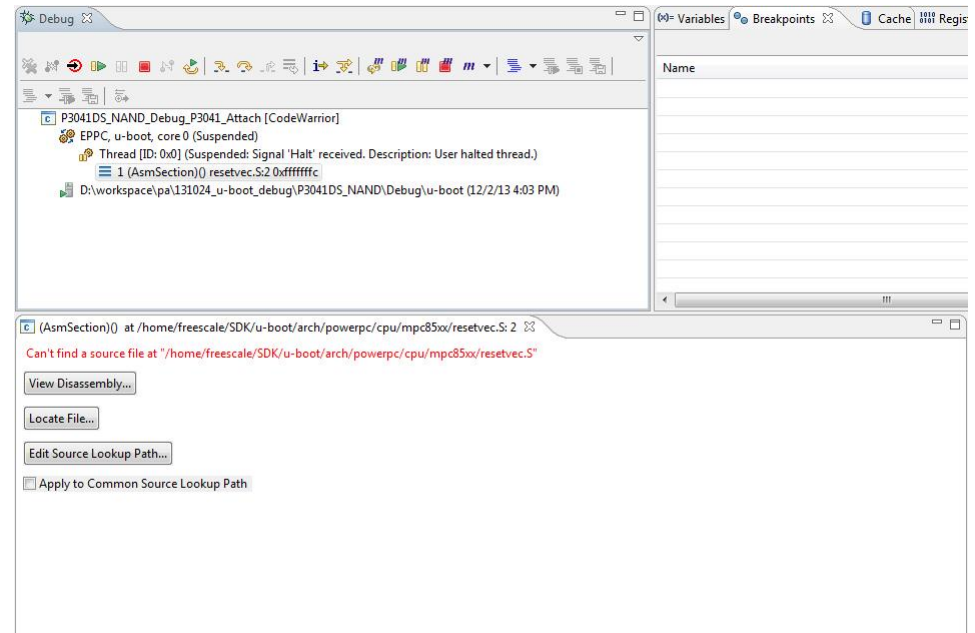

3. After the path is specified, sources are available in CodeWarrior.

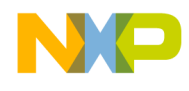

Debugging U-Boot from NAND for e500mc

#### Figure 80. File editor

| S resetvec.S               | - 8 |
|----------------------------|-----|
| 1 .section .resetvec, "ax" | *   |
| Z D_Start_esod             |     |
| Þ                          |     |
|                            |     |

4. Now debugging (step, run, or breakpoint) can be done before switching to AS1.

#### Figure 81. File editor

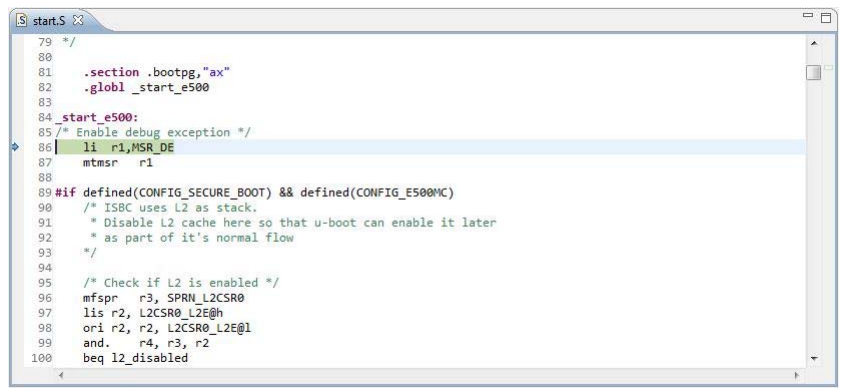

5. In file start.S, last instruction before moving to AS1 is rfi before switch\_as. (See <u>Stage 2</u> – <u>Debug NAND for AS1</u>, for more information.)

#### Figure 82. File editor

| S start.S                              | 5 83                                                                                                    | - 8      |
|----------------------------------------|----------------------------------------------------------------------------------------------------|----------|
| 795<br>796<br>797<br>798<br>799<br>800 | lis r6,MSR_IS MSR_D5 MSR_DE@h<br>ori r6,r6,MSR_IS MSR_D5 MSR_DE@l<br>lis r7,switch as@l<br>ori r7,r7,switch_as@l<br>mtspr SPRN_SRR0,r7 |          |
| 801                                    | mtspr SPRN_SRR1,r6                                                                                                    |          |
| 802                                    | rfi                                                                                                    |          |
| 805 /<br>805 /<br>806                  | witch as:<br>* L1 DCache is used for initial RAM */                                                                                    |          |
| 807                                    | /* Allocate Initial RAM in data cache.                                                                                                 |          |
| 808                                    | */                                                                                                    |          |
| 809                                    | lis r3,CONFIG_SYS_INIT_RAM_ADDR@h                                                                                                    |          |
| 810                                    | ori r3,r3,CONFIG_SYS_INIT_RAM_ADDR@1                                                                                                   |          |
| 811                                    | mfspr r2, L1CFG0                                                                                                    |          |
| 812                                    | andi. r2, r2, 0x1ff                                                                                                    |          |
| 813                                    | /* cache size * 1024 / (2 * L1 line size) */                                                                                           |          |
| 814                                    | slwi r2, r2, (10 - 1 - L1_CACHE_SHIFT)                                                                                                 |          |
| 815                                    | mtctr r2                                                                                                    |          |
| 816                                    | li r0,0                                                                                                    | <b>T</b> |
| 1                                      |                                                                                                    | • •      |

### 9.2.3. Stage 2 – Debug NAND for AS1

1. Step Into this instruction.

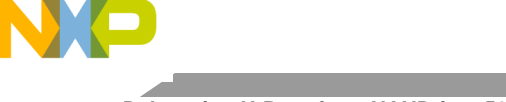

Debugging U-Boot from NAND for e500mc

#### Figure 83. File editor

| S start.S | 5 🛛                                          | - 6 |
|-----------|----------------------------------------------|-----|
| 798       | ori r7,r7,switch_as@l                        | *   |
| 799       |                                              |     |
| 800       | mtspr SPRN_SRR0,r7                           |     |
| 801       | mtspr SPRN_SRR1,r6                           |     |
| 802       | rfi                                          |     |
| 803       |                                              |     |
| 80 51     | witch_as:                                    |     |
| 805 /*    | * L1 DCache is used for initial RAM */       |     |
| 806       |                                              |     |
| 807       | /* Allocate Initial RAM in data cache.       |     |
| 808       | */                                           |     |
| 809       | lis r3,CONFIG_SYS_INIT_RAM_ADDR@h            |     |
| 810       | ori r3,r3,CONFIG_SYS_INIT_RAM_ADDR@1         |     |
| 811       | mfspr r2, L1CFG0                             |     |
| 812       | andi. r2, r2, 0x1ff                          |     |
| 813       | /* cache size * 1024 / (2 * L1 line size) */ |     |
| 814       | slwi r2, r2, (10 - 1 - L1_CACHE_SHIFT)       |     |
| 815       | mtctr r2                                     |     |
| 816       | li r0,0                                      |     |
| 817 1:    | · · · · · · · · · · · · · · · · · · ·        |     |
| 818       | dcbz r0,r3                                   |     |
| 819       | dcbtls 0,r0,r3                               | +   |
| 4         |                                              |     |

- 2. Now debugging is be possible, before the code is relocated in DDR.
- a) Run to Line: board\_init\_f and Step into: board\_init\_f.

Figure 84. File editor

![](_page_41_Figure_7.jpeg)

b) Run to Line: relocate\_code and do Step Into.

#### Figure 85. File editor

![](_page_41_Figure_10.jpeg)

c) In file start.S, last code before relocate to DDR is relocate\_code.

![](_page_42_Picture_0.jpeg)

Debugging U-Boot from NAND for e500mc

#### Figure 86. File editor

| S start.S     | S 83                                                      | - 8 |
|---------------|-----------------------------------------------------------|-----|
| 1447 #        | tendif                                                    | *   |
| 1448          | /*                                                        |     |
| 1449          | * Re-point the IVPR at RAM                                |     |
| 1450          | */                                                        |     |
| 1451          | mtspr IVPR,r10                                            |     |
| 1452          |                                                           |     |
| 1453          | mtlr r0                                                   |     |
| 1454          | blr /* NEVER RETURNS! */                                  |     |
| 1455          | .globl in_ram                                             |     |
| 1456 <b>i</b> | n_ram:                                                    |     |
| 1457          | a                                                         |     |
| 1458          | /*                                                        |     |
| 1459          | * Relocation Function, r12 point to got2+0x8000           |     |
| 1460          | *                                                         |     |
| 1461          | * Adjust got2 pointers, no need to check for 0, this code |     |
| 1462          | * already puts a few entries in the table.                |     |
| 1463          | */                                                        |     |
| 1464          | li r0,got2_entries@sectoff@l                              |     |
| 1465          | la r3,GOT(_GOT2_TABLE_)                                   |     |
| 1466          | Iwz r11,GOT(_GOT2_TABLE_)                                 |     |
| 1467          | mtctr r0                                                  |     |
| 1468          | sub r11,r3,r11                                            |     |
| 4             | 4 · · · · · · · · · · · · · · · · · · ·                   |     |

3. Step Into: blr, it shows code in assembly. (See <u>Stage 3 – Debug in RAM</u>, for more information.)

### 9.2.4. Stage 3 – Debug in RAM

 Set PIC load address as 0xFFFFFFF7FFB0020, using Debugger Shell command setpicloadaddr 0xFFFFFFF7FFB0020. (See <u>How to calculate PIC load address</u>, for more information.)

#### Figure 87. Debugger shell view

| S start.S 23                                                                                                    |                                                                       |                                             |                     | <br>E Disassembly                                                                                                    | 83 🗄 Outline                                                                                                    |                                                       | - 0                |
|----------------------------------------------------------------------------------------------------|-----------------------------------------------------------------------|---------------------------------------------|---------------------|----------------------------------------------------------------------------------------------------|----------------------------------------------------------------------------------------------------|-------------------------------------------------------|--------------------|
| 1457                                                                                                    |                                                                       |                                             |                     |                                                                                                    | Enter location here                                                                                                    | - 265Q                                                | C 1 1 7            |
| 1458 /*<br>1459 * Relocation Funct<br>1460 *<br>1461 * Adjust got2 poin<br>1462 * already puts a fo                                                                                                    | ion, r12 point to go<br>ters, no need to che<br>ew entries in the ta  | ot2+0x8000<br>eck for 0, this code<br>able. |                     | 7ff315b4:<br>7ff315b8:<br>7ff315bc:<br>7ff315bc:<br>7ff315c0:<br>7ff315c4:                                                     | li r0,2761<br>subi r3,r12,32768<br>lwz r11,-32768(r1)<br>mtctr r0<br>subf r11,r11,r3                                                                                           | 2)                                                    | â                  |
| 1464 li r0, got2_entri<br>1465 la r3,GOT(_GOT2_TA)<br>1466 lwz r11,GOT(_GOT2_TA)<br>1467 mtctr r0                                                                                                    | es@sectoff@l<br>BLE_)<br>ABLE_)                                       |                                             |                     | 7ff315c8:<br>7ff315cc:<br>7ff315d0:<br>7ff315d4:<br>7ff315d4:                                                                  | subi r3,r3,4<br>lwzu r0,4(r3)<br>cmpwi r0,0x0000<br>beg 0x7FF315E0 (0:<br>add r0 r0 r11                                                                                        | x7ff315e0) ; 0x7FF315E                                | :0                 |
| 1066         sub fl, f, s, r11           1469         addi r3, r3, r4           1470         lwzu r0, 4(r3)           1471         cmpxi r0, 0           1472         beq-2f           1473         add r0, r0, r11           1474         stw r0, 0(r3)           1475         bdm1 lb           1476         add r0, r0, r11           1477         stw r0, 0(r3)           1478         stw r0, 0(r3)           1476         lb           1477         stw r0, 0(r3) | ivens and the points                                                  | Re to the flying                            |                     | 7ff315dc:<br>7ff315dc:<br>7ff315e0:<br>7ff315e6:<br>7ff315e6:<br>7ff315e6:<br>7ff315f0:<br>7ff315f6:<br>7ff315f6:<br>7ff31600: | stw r0,0(r3)<br>bdrz 0x7F315CC (l<br>lir r0,1150<br>lwz r3,-32764(r12)<br>cmpwi r0,0x0000<br>mtctr r0<br>subi r3,r3,4<br>beq 0x7F53161C (0:<br>lwzu r4,4(r3)<br>lwzu r0,r4,r11 | hx7ff315cc) ; 0x7FF315<br>)<br>x7ff3161c) ; 0x7FF3161 | сс<br>.с           |
|                                                                                                    |                                                                       |                                             | 1                   |                                                                                                    | <[                                                                                                    |                                                       | •                  |
| A Commander 🕄                                                                                                    | ₩ •                                                                   | Consol 23 Tasks U Memor                     | Remot Target Proble | To Progress                                                                                                    | Debugger Shell 🔀                                                                                                    | H Lin                                                 |                    |
| Project Creation     Import project     CodeWarrior Bareboard Project     Build/Debug     Build (All)                                                                                                    | Miscellaneous     Welcome screen     Quick access     Flash programme |                                             |                     | CodeWarrior 1<br>%>setpicload<br>Debugger now<br>address.<br>%>setpicload<br>Debugger now<br>address.                          | Debugger Shell v1.0<br>addr reset<br>assumes 'u-boot.elf<br>addr 0x0<br>assumes 'u-boot.elf                                                                                    | f' is loaded at its li<br>f' is loaded at the sp      | nk-time<br>ecified |
| 🐲 Clean (All)<br>🕸 Debug                                                                                                    |                                                                       |                                             |                     | %>bp -hw in_<br>id inst                                                                                                    | ram<br>ance address                                                                                                    | type enabled? proc                                    | ess                |
| Settings     Project settings     Build settings     Debug settings                                                                                                    |                                                                       |                                             |                     | #120<br>start.S, lin<br>%>setpicload<br>Debugger now<br>address.                                                               | <pre>#1 v:0xfff81594 e 1464 [u-boot.elf] addr 0xFFFFFFFFFFFF86 assumes 'u-boot.elf</pre>                                                                                       | -hw ENABLED<br>1020<br>F' is loaded at the sp         | 0x0<br>ecified     |
| 5 L III                                                                                                    |                                                                       |                                             |                     | 197                                                                                                    |                                                                                                    |                                                       |                    |

- 2. Debug until U-Boot code is copied from NAND to RAM and control is transferred to it.
  - a) Run to Line: board\_init\_r and do Step Into.

![](_page_43_Picture_0.jpeg)

Debugging U-Boot from SPI/SD/MMC for e500mc

#### Figure 88. File editor

| 🔂 board.c 🛛                                                                                                    |         |
|----------------------------------------------------------------------------------------------------|---------|
| <pre>621/* 622 * This is the next part if the initialization sequence: we are now 623 * running from RAM and have a "normal" C environment, i. e. global 624 * data can be written, BSS has been cleared, the stack size in not 625 * that critical any more, etc. 626 */ 627 void board_init_r(gd_t *id, ulong dest_addr) 628 629 bd_t *bd; 630 ulong malloc start;</pre> | •       |
| 631<br>632 #indef CONFIG SYS NO_FLASH<br>633 ulong flash_size;<br>634 #endif<br>635<br>636 gd = id; /* initialize RAM version of global data */                                                                                                    |         |
| 63/     bd = gd->bd;       638     638       639     gd->flags  = GD_FLG_RELOC; /* tell others: relocation done */       640     641       641     /* The Malloc area is immediately below the monitor copy in DRAM */       642     malloc_start = dest_addr - TOTAL_MALLOC_LEN;                                                                                          | a start |

b) Step Into: main\_loop() function.

#### Figure 89. File editor

![](_page_43_Figure_6.jpeg)

# 10. Debugging U-Boot from SPI/SD/MMC for e500mc

Booting from SPI and SD\MMC are similar, the only difference between these is, how the final image is build. This chapter provides steps for SPI U-Boot debugging.

### 10.1. Debugging environment

Given below is the setup used for U-Boot debugging on e500mc core:

- 1. Compiled U-Boot for SPI FLASH target.
- 2. Flash U-Boot on the target board. (For more information, see Chapter 7.6.1.1 Using the Boot Format Tool, of Targeting PA Processor.pdf)
- 3. Switches set for SPI boot. (See SDK documentation, for more information on how to set switches.)
- 4. Latest release of CodeWarrior IDE.
- 5. P3041\_uboot\_36.tcl initialization file.
- 6. USB TAP or other probe.

![](_page_44_Picture_1.jpeg)

### 10.2. U-Boot SPI debugging

Import the U-Boot elf file generated during U-Boot compilation as CodeWarrior project. (See <u>Configuring a CodeWarrior project</u>, for more information.)

### 10.2.1. Stage 0 – Connect CodeWarrior to board

1. Before debugging, run the board in debug mode.

#### Figure 90. Debug configurations dialog

| Debug Configurations                                                                             |                                                                       |                                               |                               |                   |           | C Di tem |  |
|--------------------------------------------------------------------------------------------------|-----------------------------------------------------------------------|-----------------------------------------------|-------------------------------|-------------------|-----------|----------|--|
| Create, manage, and run configurations<br>Debug or run an application to a target.               |                                                                       |                                               |                               |                   |           |          |  |
| 🖸 🗎 🗶 🗎 🔿 🔸                                                                                      | Name: P3041DS_SPI_D                                                   | ebug_P3041_Attach                             |                               |                   |           |          |  |
| type filter text                                                                                 | Main 🕪 Argun                                                          | nents) 🕸 Debugger) 💺 Traci                    | e and Profile by Source       | The Environment   | Common    |          |  |
| C CodeWarrior<br>P3041DS_SPLDebug_P3041_Attach<br>Launch Group<br>Target Communication Framework | Debug session type<br>O Download<br>O Attach                          | <ul> <li>Connect</li> <li>Custom</li> </ul>   |                               |                   |           |          |  |
|                                                                                                  |                                                                       |                                               |                               |                   |           |          |  |
|                                                                                                  | Project:                                                              | P3041DS_SPI                                   |                               |                   | Browse    |          |  |
|                                                                                                  | [] Application:                                                       | Debug/u-boot                                  | Search Project                | Browse            | Variables |          |  |
|                                                                                                  | Build (if required)                                                   | before launching                              |                               |                   |           |          |  |
|                                                                                                  |                                                                       | ▼ Target settings                             |                               |                   |           |          |  |
|                                                                                                  | Connection:                                                           | - P3041DS_SPI_Deb                             | ug_P3041_Attach               | Edit              | New       |          |  |
|                                                                                                  | Execute reset seque<br>Execute initializatio<br>The connection is for | n script(s)<br>a multicore target. P ase sele | ect a core, or multiple cores | in the case of SI | ИР:       |          |  |
| Filter matched 4 of 5 items                                                                      | Target                                                                |                                               |                               |                   |           |          |  |
| Filter by Project:                                                                               |                                                                       |                                               |                               |                   |           |          |  |
| 2041_PBL<br>PI010RDB_NAND_RAMBOOT<br>PI010RDB_NAND_SPL                                           | * 500mc-1                                                             |                                               |                               |                   | Apply     | Re       |  |

2. Start the debugging session using the setup provided in <u>Figure 87</u>. This initializes and configures the TAP, then attaches to the board.

#### Figure 91. Debug view

![](_page_44_Figure_10.jpeg)

3. Reinitialize the target from CodeWarrior.

![](_page_45_Picture_0.jpeg)

Debugging U-Boot from SPI/SD/MMC for e500mc

#### Figure 92. Reset dialog

| C P                                                                                                    | 3041DS SPI Debug P3041 A                                                                                                    | Attach (CodeWarr | iorl              |                       |                                                   |                                       |
|----------------------------------------------------------------------------------------------------|----------------------------------------------------------------------------------------------------|------------------|-------------------|-----------------------|---------------------------------------------------|---------------------------------------|
| 3                                                                                                    | EPPC, u-boot.elf, core 0                                                                                                    |                  |                   |                       |                                                   |                                       |
|                                                                                                    | D:\workspace\pa\131024                                                                                                    | _u-boot_debug\F  | 3041DS_SPI\Debug\ | u-boot.elf (12/4/13 4 | 4:48 PM)                                          |                                       |
| ſ                                                                                                    | A Reset                                                                                                    |                  |                   |                       |                                                   |                                       |
|                                                                                                    |                                                                                                    |                  | 11                |                       |                                                   |                                       |
|                                                                                                    | Execute a target reset or o                                                                                                  | one or more core | resets:           |                       |                                                   |                                       |
|                                                                                                    | Surtem recet                                                                                                    |                  |                   | N                     |                                                   |                                       |
|                                                                                                    | System reset                                                                                                    |                  |                   | 43                    |                                                   |                                       |
|                                                                                                    | Core reset                                                                                                    |                  |                   |                       |                                                   |                                       |
|                                                                                                    |                                                                                                    |                  |                   |                       |                                                   |                                       |
| ₿ P304                                                                                                    | Target                                                                                                    | Core reset       | Run out of reset  | Initialize target     | Initialize target script                          | Move Up                               |
| P304<br>79<br>80                                                                                                    | Target<br>P3041                                                                                                    | Core reset       | Run out of reset  | Initialize target     | Initialize target script                          | Move Up                               |
| <b>3</b> P304<br>79<br>80<br>81                                                                                                    | Target<br>⊿ P3041<br>€500mc-0                                                                                                | Core reset       | Run out of reset  | Initialize target     | D:\Freescale\CW_PA_v                              | Move Up<br>Move Down                  |
| P304<br>79<br>80<br>81<br>82<br>82                                                                                                    | Target<br>▲ P3041<br>€500mc-0<br>€500mc-1                                                                                    | Core reset       | Run out of reset  | Initialize target     | Initialize target script D:\Freescale\CW_PA_vi    | 10 Restore Order                      |
| <b>3</b> P304<br>79<br>80<br>81<br>82<br>83<br>84                                                                                                    | Target<br>▲ P3041<br>€500mc-0<br>€500mc-1<br>€500mc-2                                                                        | Core reset       | Run out of reset  | Initialize target     | Initialize target script D:\Freescale\CW_PA_v2    | 10 Move Up Move Down Restore Order    |
| P304           79           80           81           82           83           84                                                                                            | Target<br>P3041<br>e500mc-0<br>e500mc-1<br>e500mc-2<br>e500mc-3                                                              | Core reset       | Run out of reset  | Initialize target     | Initialize target script D:\Freescale\CW_PA_v2    | Move Up<br>Move Down<br>Restore Order |
| P304           79           80           81           82           83           84           85           86                                                                  | Target  P3041  e500mc-0  e500mc-1  e500mc-2  e500mc-3                                                                        | Core reset       | Run out of reset  | Initialize target     | Initialize target script                          | Move Up<br>Move Down<br>Restore Orde  |
| P304           79           80           81           82           83           84           85           86           87                                                     | Target<br>P3041     e500mc-0     e500mc-1     e500mc-2     e500mc-3                                                          | Core reset       | Run out of reset  | Initialize target     | Initialize target script<br>D:\Freescale\CW_PA_vi | Move Up<br>Move Down<br>Restore Orde  |
| P304           79           80           81           82           83           84           85           86           87           88                                        | Target<br>P3041<br>e500mc-0<br>e500mc-1<br>e500mc-2<br>e500mc-3<br>Note: Target initialization                               | Core reset       | Run out of reset  | Initialize target     | Initialize target script<br>D:\Freescale\CW_PA_v/ | Move Up<br>Move Down<br>Restore Orde  |
| P304           79           80           81           82           83           84           85           86           87           88           89                           | Target<br>a P3041<br>e500mc-0<br>e500mc-1<br>e500mc-2<br>e500mc-3<br>Note: Target initialization                             | Core reset       | Run out of reset  | Initialize target     | Initialize target script                          | 10 Move Up Move Down Restore Orde     |
| P304           79           80           81           82           83           84           85           86           87           88           89                           | Target<br>P3041<br>e500mc-0<br>e500mc-1<br>e500mc-2<br>e500mc-3<br>Note: Target initialization<br>Paload actions from the    | Core reset       | Run out of reset  | Initialize target     | Initialize target script                          | Move Up<br>Move Down<br>Restore Ord   |
| P304           79           80           81           82           83           84           85           86           87           88           99           90           91 | Target<br># P3041<br>e500mc-0<br>e500mc-1<br>e500mc-2<br>e500mc-3<br>Note: Target initialization<br>Reload settings from the | Core reset       | Run out of reset  | Initialize target     | Initialize target script D:\Freescale\CW_PA_v/    | Move Up Move Down Restore Orde        |

**NOTE** If Reset Failed error appears go to **Debug Configurations**, edit **Target settings connection**, and then go to **Advanced** tab, select **Reset delay** (**ms**) and set the value to 2000.

### 10.2.2. Stage 1 – Debug SPI until U-Boot relocated to DDR's higher address

- 1. Reset PIC load address, using Debugger Shell command setpicloadaddr reset.
- 2. Source code location is asked by CodeWarrior.

![](_page_45_Figure_8.jpeg)

|                                                                                                    | 💛 🕅 🕬= Variabl | les 🛛 💙 👋 Breakpoi |
|----------------------------------------------------------------------------------------------------|----------------|--------------------|
|                                                                                                    | ▽              |                    |
| \$\$ #\$ ❸ ▶ 0 ■ # \$\$   \$. \$ 10 £   # \$\$   # \$\$   # # # #   \$ + \$\$ \$\$ \$\$ \$                                 | Name           |                    |
| ▶ * 專 插   み                                                                                                    |                |                    |
| C P3041DS_SPI_Debug_P3041_Attach [CodeWarrior]                                                                             |                |                    |
| EPPC, u-boot.elf, core 0 (Suspended) Theory (ID: 0.01) (Suspended)                                                         |                |                    |
| Inread [D: 0x0] (suspended: signal mail: received. Description: Oser naited thread.) 1 (AsmSection)() start.5:86.0xffff000 |                |                    |
| D:\workspace\pa\131024_u-boot_debug\P3041DS_SPI\Debug\u-boot.elf (12/4/13 5:09 PM)                                         |                |                    |
|                                                                                                    |                |                    |
|                                                                                                    |                |                    |
|                                                                                                    |                |                    |
| could the me of care the source lookup pain to include its location.                                                       |                |                    |
| View Disassembly)<br>Locate File<br>Edit Source Lookup Path                                                                |                |                    |
| View Disaszembly<br>Locate File<br>Edit Source Lookup Path<br>Apply to Common Source Lookup Path                           |                |                    |
| View Diassembly<br>Locate File<br>Edit Source Lookup Path<br>Apply to Common Source Lookup Path                            |                |                    |
| View Disassembly]<br>Locate File]<br>Edit Source Lookup Path]<br>Apply to Common Source Lookup Path                        |                |                    |
| View Disassembly<br>Locate File<br>Edit Source Lookup Path<br>] Apply to Common Source Lookup Path                         |                |                    |
| View Disassembly<br>Locate File<br>Edit Source Lookup Path<br>Apply to Common Source Lookup Path                           |                |                    |
| View Disassembly<br>Locate File<br>Edit Source Lookup Path<br>Apply to Common Source Lookup Path                           |                |                    |
| View Disassembly<br>Locate File<br>Edit Source Lookup Path<br>Apply to Common Source Lookup Path                           |                |                    |

![](_page_46_Picture_0.jpeg)

3. After the path is specified, source will be in CodeWarrior.

#### Figure 94. File editor

| 🖻 resetvec.S 🕱             | - |
|----------------------------|---|
| 1 .section .resetvec, "ax" |   |
| 2 b_start_e500             |   |
| 3                          |   |
|                            |   |
|                            |   |
|                            |   |
|                            |   |
|                            |   |
|                            |   |
|                            |   |
|                            |   |
|                            |   |
|                            |   |
|                            |   |
|                            |   |
|                            |   |
|                            |   |
|                            |   |
|                            |   |
|                            |   |
|                            |   |
|                            |   |

- 4. Now debugging (step, run, or breakpoint) can be done until U-Boot code will be relocated to the higher address of DDR.
  - a) Step Into:

#### Figure 95. File editor

![](_page_46_Figure_8.jpeg)

b) Run to Line: board\_ini\_f and do Step Into.

#### Figure 96. File editor

![](_page_46_Figure_11.jpeg)

![](_page_47_Picture_0.jpeg)

- ----
  - c) Run to Line: relocate\_code and do Step Into.

#### Figure 97. File editor

![](_page_47_Figure_4.jpeg)

d) In file start.S, last instruction before moving to DDR's higher address is relocate\_code.

Figure 98. File editor

![](_page_47_Figure_7.jpeg)

e) Step Into: blr, it shows code in assembly. (See <u>Stage 2 – Debug SPI in DDR's higher</u> address, for more information.)

### 10.2.3. Stage 2 – Debug SPI in DDR's higher address

 Set PIC load address as 0xffffffffffb0020 using Debugger Shell command setpicloadaddr 0xffffffffb0020. (See <u>How to calculate PIC load address</u>, for more information.)

![](_page_48_Picture_0.jpeg)

Debugging U-Boot from SPI/SD/MMC for e500mc

Figure 99. Debugger shell view

![](_page_48_Figure_3.jpeg)

2. Run to Line: board\_init\_r and do Step Into.

#### Figure 100. File editor

![](_page_48_Figure_6.jpeg)

3. Run to Line: main\_loop().

#### Figure 101. File editor

![](_page_48_Figure_9.jpeg)

How to calculate PIC load address

# **11. How to calculate PIC load address**

To set the PIC load address, apply this formula:

```
PIC address = Runtime symbol address (RAM symbol address in our case)
- Compile time symbol address
```

After Step Into: *blr*, in Debugger Shell perform these operations:

1. %>setpicloadaddr 0x0: It tells the debugger that the main executables are loaded at 0x0.

**NOTE** This is not the same as setpicloadaddr reset command, which tells the debugger that the main executables are loaded at the address set in the ELF.

2. %>bp -hw in\_ram: It shows the compile time symbol address.

Figure 102. Debugger shell view

![](_page_49_Picture_10.jpeg)

3. Calculate the difference between PC address (single step after blr instruction) and compile time symbol address.

Figure 103. Disassembly view

![](_page_49_Picture_13.jpeg)

PIC address = 0X7FF315B8 (PC address) - 0x000015B8 (in\_ram break point address) = 0x7FF30000.

![](_page_50_Picture_1.jpeg)

# **12. Troubleshooting Tips**

This section explains:

- <u>Selecting the correct breakpoint type</u>
- <u>Risky memory maps</u>
- <u>Setting multiple hardware breakpoints</u>
- <u>Skipping U-Boot stages effectively</u>
- <u>Setting correct absolute addresses</u>
- Secure Boot and U-Boot debug

### 12.1. Selecting the correct breakpoint type

To avoid issues with incorrect interpretation of memory access during the various U-Boot stages, ensure you use hardware breakpoints only when you have successfully reached the first breakpoint in RAM. The debugger tries to do modify the target memory map and breakpoints, but you can avoid risks by sticking to hardware breakpoints during initial bring-up.

### 12.2. Risky memory maps

Some SoCs do not provide access to invalid memory ranges and get locked due to unfinished transactions. In such cases, the debug session needs to be restarted. When performing early U-Boot, consider the following points:

- Do not open the **Memory** or **Memory Browser** views for ranges that are not actually readable yet and do not leave them open if you know that the next reset will render them inaccessible.
- For U-Boot debug, your debugger init script should be nearly empty, but it should contain at least a reg sp=1 line. This prohibits the debugger in the very early stages from trying to show a stack back trace that causes invalid accesses, if there is no stack yet.

### 12.3. Setting multiple hardware breakpoints

The number of active hardware breakpoints is limited, but you can use the **Breakpoints** view to disable those that are not relevant right now and then add more. This way you can create a library of breakpoints that persists across project debug cycles. Whenever you need a specific one, you can enable it and disable others to stay within the limits of the available hardware breakpoints. Also remember that the debugger requires a free hardware breakpoint to do specific operations like step over. To avoid error messages, monitor how many hardware breakpoints you have enabled at a specific point of time.

## 12.4. Skipping U-Boot stages effectively

Remember that setpiclaodaddr automatically relocates all active source related breakpoints to the space where a PIC executable is loaded. This means that you can pick a specific breakpoint from your library of source related hardware breakpoints and use setpiclaodaddr to instantiate it for an appropriate stage of U-Boot debug. For example, if you have determined that U-Boot will relocate to 0x7ff30000 in RAM, run the following sequence:

![](_page_51_Picture_0.jpeg)

**Troubleshooting Tips** 

- 1. reset hard
- 2. %>bp -hw in\_ram: Assuming this breakpoint is not yet enabled in your **Breakpoints** view.
- 3. %>setpicloadaddr 0x7ff30000: It instantiates the hardware breakpoint at the right address. Check the **Breakpoints** view.
- 4. %>go: It runs through all the various memory map changes and stops on in\_ram breakpoint in RAM.

Similarly, you can go straight to board\_init\_f breakpoint:

- 1. reset hard
- 2. %>bp -hw board\_init\_f: Assuming that this breakpoint is not yet enabled in your **Breakpoints** view.
- 3. %>setpicloadaddr reset: For a NOR flash setup, board\_init\_f runs in the address range to which U-Boot was linked to. So, reset is ok.
- 4. %>go: It runs through all the various memory map changes and stops on board\_init\_f breakpoint in NOR.

### 12.5. Setting correct absolute addresses

Absolute hex addresses shown in this application note for the setpiclaodaddr command or breakpoint operations are common for Freescale provided setups. For example, a 512KB U-Boot starts in NOR flash at 0xfff80000 and is linked to 0xeff80000. Relocation to RAM is based on RAM sizes. All these perceived absolute values can change depending on the U-Boot size and configuration. So, if your U-Boot configuration differs from the one shown, adjust the addresses used appropriately. Go manually from one debugging stage to another debugging stage during debug, and you will see to what extent addresses may be different for your setup. Then you will know all the required values for subsequent runs.

### 12.6. Secure Boot and U-Boot debug

When using Secure Boot, remember that ESBC starts at a different virtual address as configured using CSF after ISBC has verified it, and not from 0xffffffc. If you try to debug U-Boot without considering this, the debugger shows you the ESBC code starting at 0xffffffc when it is internally executing an invisible ROM ISBC at those addresses. This shows a discrepancy in the assembly code and execution behavior. If by using CSF you get, for example, 0xcfffffc as ESBC entry vector, then set an initial hardware breakpoint on the ESBC entry and adjust the source mapping with setpiclaodaddr appropriately. Then run from the original reset vector to your breakpoint and skip the invisible ISBC from ROM completely. This procedure can also be entered into lines of a debugger initialization files so that ISBC is automatically skipped when you start debugging ESBC.

![](_page_52_Picture_0.jpeg)

![](_page_53_Picture_0.jpeg)

How to Reach Us:

Home Page: www.freescale.com

E-mail: support@freescale.com Information in this document is provided solely to enable system and software implementers to use Freescale Semiconductor products. There are no express or implied copyright licenses granted hereunder to design or fabricate any integrated circuits or integrated circuits based on the information in this document.

Freescale reserves the right to make changes without further notice to any products herein. Freescale makes no warranty, representation, or guarantee regarding the suitability of its products for any particular purpose, nor does Freescale assume any liability arising out of the application or use of any product or circuit, and specifically disclaims any and all liability, including without limitation consequential or incidental damages. "Typical" parameters that may be provided in Freescale data sheets and/or specifications can and do vary in different applications, and actual performance may vary over time. All operating parameters, including "typicals," must be validated for each customer application by customer's technical experts. Freescale does not convey any license under its patent rights nor the rights of others. Freescale sells products pursuant to standard terms and conditions of sale, which can be found at the following address: <u>freescale.com/SalesTermsandConditions</u>.

Freescale, the Freescale logo, AltiVec, C-5, CodeTest, CodeWarrior, ColdFire, ColdFire+, C-Ware, Energy Efficient Solutions logo, Kinetis, mobileGT, PowerQUICC, Processor Expert, QorlQ, Qorivva, StarCore, Symphony, and VortiQa are trademarks of Freescale Semiconductor, Inc., Reg. U.S. Pat. & Tm. Off. Airfast, BeeKit, BeeStack, CoreNet, Flexis, Layerscape, MagniV, MXC, Platform in a Package, QorlQ Qonverge, QUICC Engine, Ready Play, SafeAssure, SafeAssure logo, SMARTMOS, Tower, TurboLink, Vybrid, and Xtrinsic are trademarks of Freescale Semiconductor, Inc. All other product or service names are the property of their respective owners.

© Freescale Semiconductor, Inc. 2014.

![](_page_53_Picture_8.jpeg)

![](_page_53_Picture_9.jpeg)